# Registro contable de otras operaciones.

# Caso práctico

Elena lleva una semana un poco preocupada, ya que se está dando cuenta de que algunas de las empresas a las que lleva la gestión contable, están teniendo problemas de <u>liquidez</u>, y el dinero que tienen en sus bancos cada vez es menor.

Le comenta esta situación a Julia y ésta le tranquiliza un poco, ya que le ha mencionado que esas empresas están esperando que les concedan financiación ajena, concretamente un préstamo o un crédito.

Además, Elena se está dando cuenta que en este último mes, algunas empresas están vendiendo sus elementos de inmovilizado para conseguir liquidez. Julia le comenta que en estas ventas esté muy atenta, tanto en lo que respecta a la amortización como al deterioro que tengan registrado los elementos que se venden.

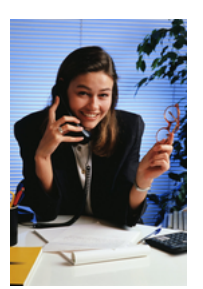

Elena no entiende muy bien qué es lo que le ha querido decir su compañera, pero decide investigar por su cuenta mirándose el Plan General de Contabilidad.

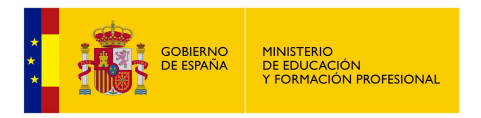

Materiales formativos de FP Online propiedad del Ministerio de Educación y Formación Profesional

Aviso Legal

# 1.- La financiación en la empresa.

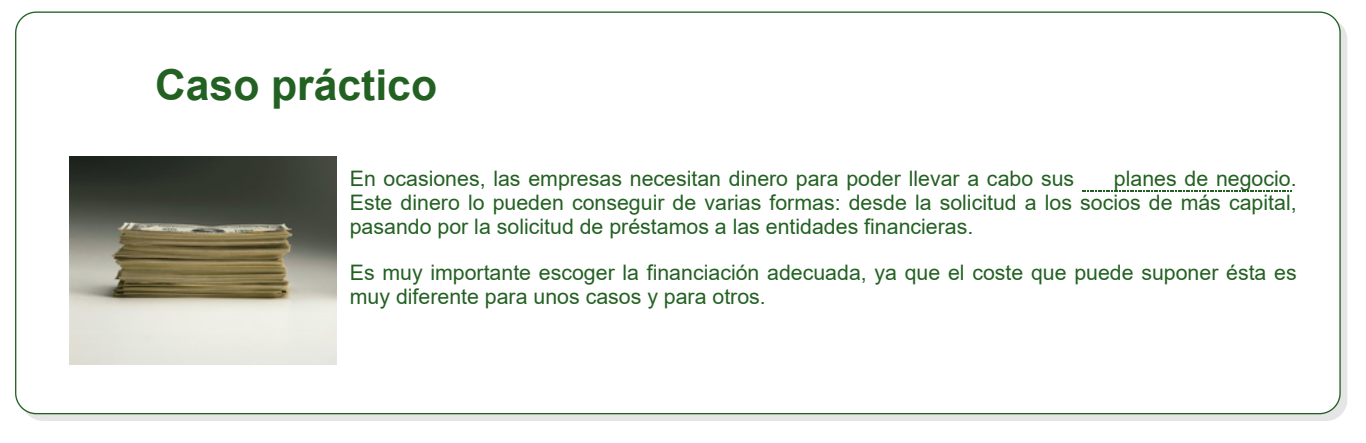

Para poder llevar a cabo sus gastos e inversiones las empresas necesitan disponer de una financiación adecuada. Pero, ¿qué se entiende por financiación?

La financiación es la obtención de los recursos necesarios para hacer frente a los gastos e inversiones que tienen que llevar a cabo las empresas.

De la definición anterior, puedes ver que necesitamos la financiación tanto para pagar los gastos como para llevar a cabo inversiones. Una empresa incurre en un gasto cuando queda obligada a retribuir a alguno de los factores de su proceso productivo, y lleva a cabo una inversión cuando usa capital para incrementar la capacidad productiva o de distribución.

Debes tener en cuenta que tanto los proveedores como los acreedores son considerados como fuentes de financiación, siempre y cuando permitan pagar a la empresa de forma aplazada.

Las empresas se pueden financiar de dos formas diferentes: a través de la financiación propia y a través de la financiación ajena, que será lo que estudiarás en los apartados siguientes, siguiendo el esquema que te mostramos a continuación.

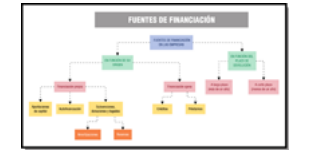

# 1.1.- La financiación propia.

Tal y como su nombre indica, la financiación propia es aquella que la empresa recibe a partir de las aportaciones de los socios, de los recursos que ella misma genera (llamada autofinanciación) o de los recursos recibidos por parte de Organismos públicos o de particulares, como es el caso de las subvenciones, donaciones y legados.

#### Aportaciones de capital

En el momento que una empresa se constituye, ésta consigue financiación a través de sus propietarios. Además, a lo largo de su vida puede recibir también capital gracias a las ampliaciones de capital.

| Ejercicio resuelto                                                                                                    |                                                          |                                          |      |      |                     |           |  |  |  |  |
|----------------------------------------------------------------------------------------------------|----------------------------------------------------------|------------------------------------------|------|------|---------------------|-----------|--|--|--|--|
| an, María y Ana han constituido la empresa Juegolandia, <u>S.L.</u> , dedicada a la realización de actividades para niños y niñas. Las<br>ortaciones que realiza cada uno de ellos son las siguientes: Juan aporta 10.000 € y un camión valorado en 11.000 €; María<br>orta un local valorado en 32.000 €; Ana aporta 12.000 € y ordenadores por un valor de 3.500 €. El dinero aportado por Juan,<br>aría y Ana se ingresa en una cuenta a nombre de la empresa que se abre en el Banco de Teruel. ¿Cómo se registraría esta<br>nstitución de la sociedad? |                                                          |                                          |      |      |                     |           |  |  |  |  |
| strar retroalimentación                                                                                                    | el siguiente:                                            |                                          |      |      |                     |           |  |  |  |  |
| strar retroalimentación)<br>El asiento contable sería e                                                                                                    | el siguiente:<br>Ejercicio de                            | e constitución de una so                 | cied | lad. |                     |           |  |  |  |  |
| strar retroalimentación)<br>El asiento contable sería e<br>Debe (1)                                                                                                    | el siguiente:<br>Ejercicio de<br><u>Nº</u> de cuenta (2) | e constitución de una so<br>Concepto (3) | ciec | lad. | Nº de<br>cuenta (4) | Haber (5) |  |  |  |  |

#### Autofinanciación

La autofinanciación se genera gracias a los fondos que las empresas van obteniendo a lo largo de su actividad normal, siendo las fuentes más importantes de autofinanciación las siguientes:

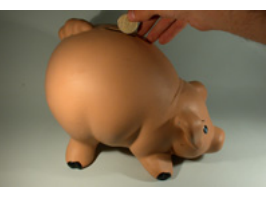

Amortizaciones. Tal y como estudiarás en el apartado 2 de esta unidad, la amortización supone el cálculo efectuado por la empresa del valor que pierde su activo inmovilizado. Aunque contablemente se trata de un gasto, no implica un pago, puesto que esos importes sólo saldrán de la empresa cuando haya que reponer

los bienes amortizados. Entretanto, la empresa dispone de ese dinero, que podrá destinar a otros fines, como la financiación de gastos e inversiones.

- Reservas. Los beneficios de la empresa pueden, en general, tener dos destinos: su reparto entre los propietarios (se habla entonces de dividendos activos) o su permanencia en el negocio para ser reinvertidos. Esta parte de los beneficios que no se distribuye entre los socios se denomina reservas.Se registran en las siguientes cuentas:
  - (112) Reserva legal. Establecida en la ley de sociedades de capital.
  - (113) Reservas voluntarias. Son constituidas libremente por la empresa.
  - (1141) Reservas estatutarias Tienen carácter obligatorio según lo indicado en los estatutos de la empresa.

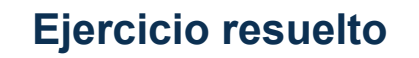

La empresa Harinas Molinero, S.A. obtuvo el ejercicio pasado unos beneficios después de impuestos de 35.000 €, decidiendo repartirlos de la siguiente forma: un 10% se destinaría a reservas legales, un 25 % a reservas estatutarias y el resto se dejará como remanente. ¿Cómo se realiza el registro contable de esta operación?

Mostrar retroalimentación

| Ejercicio de distribución de beneficios. |                     |                            |   |                                               |                         |                                |  |  |  |  |
|------------------------------------------|---------------------|----------------------------|---|-----------------------------------------------|-------------------------|--------------------------------|--|--|--|--|
| Debe (1)                                 | Nº de<br>cuenta (2) |                            | C | oncepto (3)                                   | Nº de cuenta<br>(4)     | Haber (5)                      |  |  |  |  |
| 35.000,00                                | 129000              | Resultado del<br>ejercicio | а | Reserva legal Reservas estatutarias Remanente | 112000 114100<br>120000 | 3.500,00 8.750,00<br>22.750,00 |  |  |  |  |

#### Subvenciones, donaciones y legados

En la unidad anterior estudiaste también subvenciones, donaciones y legados, pero mientras que aquellas estaban destinadas a financiar alguna actividad de explotación de la empresa, éstas otras están destinadas a financiar activos no corrientes de las mismas, por este motivo figuran en el patrimonio neto.

Recuerda que cuando la ayuda la otorga un Organismo Público se habla de subvención, mientras que cuando la ayuda la otorga una empresa o un particular, hablamos de donación o legado.

Para contabilizar las ayudas oficiales utilizaremos las cuentas:

- (130). Subvenciones oficiales de capital, si provienen de entidades públicas.
- (131). Donaciones y legados de capital, cuando se obtiene de las empresas o particulares.

| Ejercicio resuelto                                                                                                    |                                   |                                                            |                             |      |                                           |                 |           |  |  |  |
|----------------------------------------------------------------------------------------------------|-----------------------------------|------------------------------------------------------------|-----------------------------|------|-------------------------------------------|-----------------|-----------|--|--|--|
| Jna empresa recibe, mediante transferencia a su cuenta de la Caja Paraíso, una donación de un particular por un importe de<br>0.000 €, para que pueda renovar parte de los equipos informáticos que tiene. |                                   |                                                            |                             |      |                                           |                 |           |  |  |  |
| Cómo se                                                                                                    | e realiza                         | el registro contable                                       | de esta donació             | ón?  |                                           |                 |           |  |  |  |
|                                                                                                    |                                   |                                                            |                             |      |                                           |                 |           |  |  |  |
| Mostrar retroalimentación                                                                                                    |                                   |                                                            |                             |      |                                           |                 |           |  |  |  |
| lostrar reti                                                                                                    | troaliment                        | ación                                                      |                             |      |                                           |                 |           |  |  |  |
| lostrar reti                                                                                                    | troaliment                        | ación                                                      |                             |      |                                           |                 |           |  |  |  |
| lostrar reti<br>El asie                                                                                                    | troaliment                        | ación)<br>table sería el siguier                           | nte:                        |      |                                           |                 |           |  |  |  |
| lostrar retr<br>El asie                                                                                                    | troaliment<br>≩nto cont           | ación<br>table sería el siguier                            | nte:<br><b>Ejercicio de</b> | e co | oncesión de una donación.                 |                 |           |  |  |  |
| El asie                                                                                                    | troaliment<br>ento cont<br>be (1) | ación<br>table sería el siguier<br><u>Nº</u> de cuenta (2) | nte:<br><b>Ejercicio de</b> | e co | oncesión de una donación.<br>Concepto (3) | № de cuenta (4) | Haber (5) |  |  |  |

**1.2.-** La financiación ajena.

La financiación ajena es aquella que no procede ni de los socios de la empresa, ni de su actividad, ni de ayudas destinadas al activo no corriente, es decir, es lo que conoces como **pasivo de la empresa**.

Como ya sabes, dentro del mismo, se pueden distinguir dos grandes bloques: el pasivo no corriente y el pasivo corriente, tal y como puedes ver en la siguiente tabla:

#### Grupos y subgrupos del pasivo.

| Masa patrimonial       | Grupo                                                 | Subgrupo                                                                                                    |
|------------------------|-------------------------------------------------------|----------------------------------------------------------------------------------------------------|
| Pasivo no<br>corriente | 1. Financiación básica.                               | <ol> <li>Provisiones.</li> <li>Deudas a largo plazo con características especiales.</li> <li>Deudas a largo plazo con partes vinculadas.</li> <li>Deudas a largo plazo por préstamos recibidos, empréstitos y otros conceptos.</li> <li>Pasivos por fianzas, garantías y otros conceptos a largo plazo.</li> <li>Situaciones transitorias de financiación.</li> </ol> |
| Pasivo corriente       | 4. Acreedores y deudores por operaciones comerciales. | <ul><li>40. Proveedores.</li><li>41. Acreedores varios.</li></ul>                                                                                                    |
|                        | 5. Cuentas financieras.                               | <ul> <li>50. Empréstitos, deudas con características especiales y otras emisiones análogas a corto plazo.</li> <li>51. Deudas a corto plazo con partes vinculadas.</li> <li>52. Deudas a corto plazo por préstamos recibidos y otros conceptos.</li> </ul>                                                                                                    |

56. Fianzas y depósitos recibidos y constituidos a corto plazo y ajustes por periodificación.

A lo largo de los dos apartados siguientes te explicaremos solamente las deudas con entidades de crédito, ya que el resto o bien ya lo has estudiado, como es el caso de la financiación comercial (la que proporcionan a la empresa los proveedores y los acreedores al permitirle pagar a plazo), o bien excede de los objetivos de este módulo.

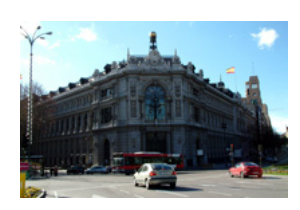

El PGC pymes dispone de la norma de valoración número 9 para explicar todos los aspectos relacionados con los pasivos financieros.

# Autoevaluación

Relaciona cada situación con la masa patrimonial que corresponda:

# Ejercicio de relacionar Situación Relación Masa patrimonial Deuda con un acreedor. 0 1. Pasivo no corriente. Préstamo con un banco a 2 años. 0 2. Pasivo corriente. Crédito otorgado por una empresa a devolver dentro de 6 meses. 0 1 Enviar Es fundamental que diferencies las partidas que son pasivo corriente de las que son pasivo no corriente.

# 1.2.1.- Préstamos I.

Tal y como has estudiado, o estudiarás, en el módulo de Operaciones Auxiliares de Gestión de Tesorería, se puede definir un préstamo como:

**Un contrato** por el que una de las partes, llamada prestamista (habitualmente una entidad de crédito) entrega dinero a la otra, llamada prestatario (persona física o jurídica), quedando obligada ésta a devolverlo junto con los intereses pactados en la forma y plazo convenidos.

Son muchos los criterios que se pueden utilizar para hacer una clasificación de los préstamos; así, según su plazo de vencimiento se distinguen entre préstamos a corto y a largo plazo; según el prestatario pueden ser públicos y privados; según la forma de establecer el tipo de interés aparecen los préstamos con tipo fijo en contraposición a los que tienen interés variable, etc.

Las cuentas que se utilizan para contabilizar la concesión de un préstamo por parte de una entidad bancaria y los gastos asociados son:

- (170) Deudas a largo plazo con entidades de crédito, cuando el préstamo es a largo plazo (devolución a más de un año)
- (5200) Préstamos a corto plazo de entidades de crédito, cuando el préstamo es a corto plazo (devolución igual o inferior a un año)
- 🗸 (669) Otros gastos financieros, que recoge las comisiones de apertura, estudio...

|                                    |                   | -               |                 |                       |                    |
|------------------------------------|-------------------|-----------------|-----------------|-----------------------|--------------------|
|                                    |                   |                 |                 | then .                |                    |
|                                    |                   |                 |                 |                       |                    |
| fit an parts, f<br>formation parts | na tanina         |                 |                 |                       |                    |
| P 11 Aug 1 V                       |                   | arth, a chema b |                 |                       |                    |
|                                    |                   |                 |                 |                       |                    |
|                                    |                   |                 |                 |                       |                    |
|                                    |                   | 100000.0        | COLUMN TANKS    |                       |                    |
|                                    |                   |                 |                 |                       |                    |
|                                    |                   |                 |                 |                       |                    |
|                                    |                   |                 |                 |                       |                    |
|                                    | _                 |                 |                 |                       |                    |
|                                    |                   | and the lot     | and a second    |                       |                    |
|                                    |                   |                 |                 |                       |                    |
|                                    |                   |                 |                 |                       |                    |
|                                    |                   |                 |                 |                       |                    |
| at in easily 2                     | where the         |                 |                 |                       |                    |
|                                    |                   |                 |                 |                       |                    |
| 1                                  | - Ari Turnary     | torum at a      |                 |                       |                    |
|                                    |                   |                 |                 |                       |                    |
|                                    | 10,000            | Party - Louis - | and a state     | and control of        |                    |
| Table of the second                | _                 |                 |                 |                       | and a local sector |
|                                    |                   |                 | in second 1     |                       |                    |
|                                    |                   |                 |                 |                       |                    |
|                                    |                   |                 |                 |                       |                    |
|                                    |                   | 1.1(0(0))       |                 |                       |                    |
| 1 David Practs                     |                   | hite and        | in second labor |                       |                    |
| a final data data                  | enter et la parte | or spectrum     |                 |                       |                    |
|                                    |                   |                 |                 |                       |                    |
| R contractor                       | A locate          | on some site    | -               | and the second second |                    |
|                                    |                   |                 |                 |                       |                    |
|                                    |                   |                 |                 |                       |                    |

## **Debes conocer**

Cuando una empresa solicita un préstamo, éste tiene unos elementos fundamentales, tal y como puedes estudiar en el siguiente enlace:

Elementos de un préstamo (Anexo I).

| Ejer                                                     | cicio re                                                   | suelto                                                                                      |              |                                                                 |                                     |                                |
|----------------------------------------------------------|------------------------------------------------------------|---------------------------------------------------------------------------------------------|--------------|-----------------------------------------------------------------|-------------------------------------|--------------------------------|
| a empresa solio<br>orte en la cuer<br>liza el registro o | cita un préstamo<br>ita corriente que<br>contable de la co | de 60.000 € al Banco Moreno,<br>la empresa tiene abierta en el<br>ncesión de este préstamo? | , ten<br>mis | iendo que devolverlo al cabo d<br>mo, cobrándole unos gastos de | le 10 años. El E<br>e apertura de 3 | łanco ingresa<br>00 €. ¿Cómo s |
| estrar retroaliment                                      | ación<br>able sería el sigu                                | liente:                                                                                     |              |                                                                 |                                     |                                |
|                                                          |                                                            | Ejercicio de conces                                                                         | iór          | ۱ de un préstamo                                                |                                     |                                |
| Debe (1)                                                 | <u>N</u> º de<br>cuenta (2)                                | Con                                                                                         | сер          | to (3)                                                          | Nº de<br>cuenta (4)                 | Haber (5)                      |
| 59.700,00<br>300,00                                      | 572001<br>669000                                           | Banco Moreno Otros gastos financieros                                                       | а            | Deudas a largo plazo con<br>el Banco Moreno                     | 170001                              | 60.000,00                      |
|                                                          |                                                            |                                                                                             |              |                                                                 |                                     |                                |
|                                                          |                                                            |                                                                                             |              |                                                                 |                                     |                                |

El sistema de amortización más utilizado para la devolución de un préstamo es el sistema francés (también llamado sistema de amortización progresiva con cuota constante). Para saber el importe que hay que pagar de interés y de capital amortizado en cada período, es recomendable realizar una tabla en la que se incluyan estos y otros datos. En el siguiente enlace puedes ver cómo se realiza el cálculo de esta tabla.

Amortización de préstamos por el sistema francés (Anexo II).

# Autoevaluación

A continuación puedes ver una serie de conceptos relacionados con la financiación ajena. Indica cuál o cuáles de ellos no están relacionadas con un préstamo.

| Donac | iones |
|-------|-------|
|       |       |

Deudas a largo plazo.

\_\_\_\_\_

Reservas.

Mostrar retroalimentación

#### Solución

- 1. Correcto
- Incorrecto
   Correcto
- 5. Conecio

## Para saber más

Para que a una empresa le puedan dar un préstamo, es necesario que las entidades financieras tengan la suficiente liquidez como para poder concederlo.

# 1.2.1.1.- Préstamos II.

En el apartado anterior has aprendido a contabilizar la concesión de un préstamo amortizable mediante reembolso único. Sin embargo, has de tener en cuenta que si la cantidad prestada se va devolviendo de forma paulatina, es decir, si utilizamos por ejemplo un sistema de amortización francés, hemos de distinguir qué parte se tiene que devolver a corto plazo y qué parte se tiene que devolver a largo plazo.

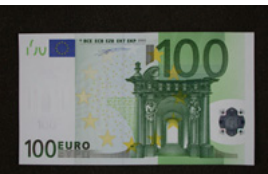

Para ello utilizaremos las cuentas que ya conoces:

- (170). Deudas a largo plazo con entidades de crédito. Por la parte que es a largo plazo.
- ✓ (5200). Préstamos a corto plazo de entidades de crédito: Por la parte que es a corto plazo.
- ✓ (6623) Intereses de deudas con entidades de crédito: por el gasto que representan los intereses.

# **Ejercicio resuelto**

A una empresa le conceden un préstamo de 20.000 € de la Caja Valenciana, teniendo que devolverlo al cabo de 4 años, cuotas anuales y sistema de amortización francés. La Caja cobra un interés efectivo anual del 4%.

El cuadro de amortización de toda la vida del préstamo es el siguiente:

# Cuadro de amortización de un préstamo de 20.000 € a devolver en 4 años a un tipo de interés del 4%.

| Período | Anualidad | Cuota de interés | Cuota de amortización | Total amortizado | Pendiente de amortizar |
|---------|-----------|------------------|-----------------------|------------------|------------------------|
| 0       |           |                  |                       |                  | 20.000,00              |
| 1       | 5.509,80  | 800,00           | 4.709,80              | 4.709,80         | 15.290,20              |
| 2       | 5.509,80  | 611,61           | 4.898,19              | 9.607,99         | 10.392,01              |
| 3       | 5.509,80  | 415,68           | 5.094,12              | 14.702,11        | 5.297,89               |
| 4       | 5.509,80  | 211,92           | 5.297,89              | 20.000,00        | 0,00                   |

¿Cómo se realiza el registro contable de la concesión de este préstamo y del pago de las dos primeras anualidades?

#### Mostrar retroalimentación

| Debe(1)                     | cu      | <u>Nº</u> de<br>enta(2) |                                                                                     |                     |                      | Concepto(3)                                                                            |                    | N°<br>cuen        | de<br>ta(4)  | e Haber(5<br>a(4) |                   |  |
|-----------------------------|---------|-------------------------|-------------------------------------------------------------------------------------|---------------------|----------------------|----------------------------------------------------------------------------------------|--------------------|-------------------|--------------|-------------------|-------------------|--|
| 20.000,00                   | 5720    | 001                     | Caja<br>Valenc                                                                      | iana                | а                    | Deudas a largo plazo o<br>Caja Valenciana<br>Préstamos a corto plaz<br>Caja Valenciana | con la<br>zo de    | a 1700015<br>e la | 170001520001 |                   | 15.290,204.709,80 |  |
| Cuando se Debe(1            | realice | e el pago d             | te la prim<br>Ejerc<br>de<br>ta(2)                                                  | iera cuo<br>cicio d | ta el<br><b>e pa</b> | asiento será el siguiente:<br>Igo de una cuota d<br>Concepto(3)                        | e ui               | n préstamo.       | N            | <sup>10</sup> de  | Haber(5           |  |
| L.709,80800,00 520001662301 |         |                         | Préstamos a corto plazo de la<br>Caja Valenciana<br>Intereses de deudas con la Caja |                     |                      | а                                                                                      | Caja<br>Valenciana | 57200             | )1           | 5.509,80          |                   |  |

| Debe(1)     | N <sup>o</sup><br>cue | ° de<br>nta(2)   |                   | Cor                                                                         | сер                | to(3)                                           |                |                         | Nº de<br>cuenta(4) | Haber(5) |
|-------------|-----------------------|------------------|-------------------|-----------------------------------------------------------------------------|--------------------|-------------------------------------------------|----------------|-------------------------|--------------------|----------|
| 4.898,19    | 17000                 | )1               | Deudas<br>Caja Va | a largo plazo con la<br>lenciana                                            | а                  | Préstamos<br>Caja Valei                         | s a c<br>nciai | corto plazo de la<br>na | 520001             | 4.898,19 |
| Cuando se   | realice               | e el pago        | de la seg         | unda cuota se realizara                                                     | á:                 |                                                 |                |                         |                    |          |
|             |                       |                  | Ejerc             | icio de pago de ι                                                           | ına                | cuota de                                        | e ur           | n préstamo.             |                    |          |
| Debe(1      | 1)                    | Nº<br>cuer       | de<br>nta(2)      |                                                                             | Nº de<br>cuenta(4) | Haber(5)                                        |                |                         |                    |          |
| 4.898,196   | 11,61                 | 520001           | 662301            | Préstamos a corto p<br>Caja Valenciana<br>Intereses de deudas<br>Valenciana | lazo<br>con        | de la<br>la Caja                                | а              | Caja<br>Valenciana      | 572001             | 5.509,80 |
| A 31 de dic | iembre                | e se vuelv       | /e a realiz       | ar la reclasificación:<br><b>Reclasifica</b>                                | cióı               | n de deu                                        | das            | ÷.                      |                    |          |
| Debe(1)     | <u>N</u><br>cue       | lº de<br>enta(2) |                   | Co                                                                          | ncep               | oto(3)                                          |                |                         | Nº de<br>cuenta(4) | Haber(5) |
| 5.094,12    | 1700                  | 001              | Deudas<br>Caja Va | a largo plazo con la<br>lenciana                                            | а                  | a Préstamos a corto plazo de la Caja Valenciana |                |                         | 520001             | 5.094,12 |

# 1.2.2.- Créditos.

Es muy importante que sepas distinguir entre un préstamo y un crédito, ya que su funcionamiento contable es muy diferente. Se puede definir una cuenta de crédito como:

Un contrato por el que una entidad financiera pone dinero a disposición del cliente (acreditado o prestatario) hasta un límite señalado y por un plazo determinado percibiendo periódicamente los intereses de las cantidades dispuestas y las comisiones fijadas.

# Para saber más

Aunque seguramente lo habrás estudiado en el módulo de Operaciones Auxiliares de Gestión de Tesorería, a través de este enlace podrás conocer cuáles son las características básicas de los créditos así como las diferencias existentes entre un crédito y un préstamo.

Características básicas de los créditos (Anexo III).

La cuenta contable que se utiliza cuando se hace uso de una parte del crédito es la (5201). Deudas a corto plazo por crédito dispuesto.

Para el caso de las **Tarjetas de crédito**, has de tener en cuenta que si una empresa tiene una tarjeta de crédito y hace uso de ella, es la entidad financiera la que anticipa el dinero en el momento de la disposición. Posteriormente carga los importes en la cuenta bancaria del titular de la tarjeta. Esta operación, aunque no tiene la consideración estricta de crédito, sí se asemeja al mismo, contabilizándose de la misma forma que si fuera un crédito.

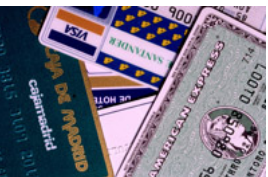

# Ejercicio resuelto

La empresa Torres de San Lamberto se dedica a la comercialización de productos cosméticos, realizando dos operaciones el día 15 de mayo del presente año:

- 1. Carga contra una cuenta de crédito que tiene abierta en la Caja Mandrágora el pago anual del seguro de incendios de las oficinas, que asciende a 1.200 €.
- 2. Paga con tarjeta de crédito asociada a la cuenta de crédito anterior, la compra de material de oficina (no inventariable) por un importe de 200 € (IVA 21%).

| strar retroali               | mentación              |                                    |                                    |                            |                                                  |                                                               |                              |                    |                                       |                    |             |
|------------------------------|------------------------|------------------------------------|------------------------------------|----------------------------|--------------------------------------------------|---------------------------------------------------------------|------------------------------|--------------------|---------------------------------------|--------------------|-------------|
| os asient                    | os contab<br><b>Ej</b> | les a realiza<br><b>ercicio de</b> | ar el día 15 d<br><b>el pago d</b> | le ma<br><b>e un</b>       | yor son los s<br>I <b>seguro (</b>               | siguient<br><b>con ca</b>                                     | es:<br>argo a                | u                  | na cuenta de                          | crédito.           |             |
| Debe(1)                      | N° cuent               | de<br>:a(2)                        | Concepto(3)                        |                            |                                                  |                                                               |                              | Nº de<br>cuenta(4) | Haber(5)                              |                    |             |
| 1.200,00                     | 625000                 | Pri<br>seç                         | mas de<br>guros                    | a                          | Deudas a<br>Caja Mano                            | Deudas a corto plazo por crédito dispuesto<br>Caja Mandrágora |                              |                    |                                       | 520101             | 1.200,00    |
|                              | Ej                     | ercicio de                         | el pago d                          | e m                        | aterial de                                       | oficir                                                        | na con                       | ιι                 | ına tarjeta de                        | crédito.           |             |
| Debe(1)                      | ) c                    | <u>Nº</u> de<br>uenta(2)           |                                    |                            | Co                                               | oncepto                                                       | o(3)                         |                    |                                       | Nº de<br>cuenta(4) | Haber(5)    |
| 200,0042,                    | 00 629                 | 001472021                          | Otros se<br>de o<br>Soportad       | rvicio<br>ficinal<br>o 21% | s: material<br><u>HP</u> IVA                     | a E<br>c<br>M                                                 | Deudas<br>crédito<br>Mandrág | a                  | corto plazo po<br>dispuesto Caja<br>a | 520101             | 242,00      |
| El asiento<br><b>Ejercio</b> | a realizar<br>cio de l | por el cargo<br><b>a liquidac</b>  | o en la cuen<br><b>ción de la</b>  | ta cor<br>deu<br>u         | riente de las<br>I <b>da pendi</b><br>na tarjeta | iente  <br>iente  <br>i de ci                                 | peracion<br>por el<br>rédito | es<br>u:           | anteriores sería:<br>so de una cue    | enta de créd       | ito y de    |
| Debe(1)                      | N° (<br>cuent          | de<br>:a(2)                        |                                    |                            | Conce                                            | epto(3)                                                       |                              |                    |                                       | Nº de<br>cuenta(4) | Haber(5)    |
|                              |                        |                                    |                                    |                            |                                                  |                                                               | 4                            |                    | Quite                                 | 570004             | 1 1 1 0 0 0 |

# 2.- El inmovilizado material.

# **Caso práctico** En el tiempo que lleva trabajando Elena en la gestoría ha realizado muchos registros contables de compras y ventas, percatándose de la importancia que tienen estas operaciones en la vida de las empresas. Sin embargo, estas operaciones no podrían llevarse a cabo si las empresas no contasen con los adecuados elementos de inmovilizado, como son: máquinas, elementos de transporte, mobiliario, ordenadores, etc. Además, hay que tener en cuenta que estos elementos no duran toda la vida de la empresa, por lo que, cada cierto tiempo, es necesaria su renovación, implicando un fuerte desembolso monetario.

En el módulo de Técnica Contable ya estudiaste que en el patrimonio empresarial figuran bienes y derechos que constituyen el inmovilizado.

**El inmovilizado** es aquella parte del Activo de una empresa que está constituida por los bienes y los derechos que esta utiliza para llevar a cabo sus actividades, y que tienen un carácter duradero.

Es frecuente que una empresa efectúe inversiones adquiriendo inmovilizado. Dentro del inmovilizado material podemos distinguir entre:

- Inmovilizado material terminado, formado por elementos patrimoniales que la empresa posee y utiliza en el proceso productivo. Para este tipo de inmovilizado utilizaremos las cuentas del subgrupo 21. Inmovilizaciones materiales, que son:
  - 210. Terrenos y bienes naturales
  - 211. Construcciones
  - 212. Instalaciones técnicas
  - 213. Maquinaria
  - 214. Utillaje
  - 215. Otras instalaciones
  - 216. Mobiliario

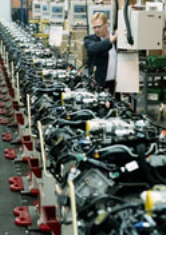

- 217. Equipos para procesos de información
- 218. Elementos de transporte
- 219. Otro inmovilizado material
- Inmovilizado material en curso, que incluye bienes que aún no son susceptibles de utilización en el proceso productivo, ya que están pendientes de adaptación, de construcción o de montaje en la empresa, o bien puede tratarse de inmovilizado que la propia empresa esté construyendo para sí misma. (Subgrupo 23)

### Para saber más

Tal y como te hemos indicado anteriormente, el inmovilizado material son los activos tangibles, muebles o inmuebles, que posee una entidad para su uso en la producción o suministro de bienes y servicios o para propósitos administrativos y que se esperan usar durante más de un ejercicio, a través de este enlace podrás saber cuáles son las condiciones que establece el PGC, para que un elemento sea considerado como inmovilizado material.

Condiciones para ser inmovilizado material (Anexo IV).

Además, debes tener en cuenta que, con el transcurso del tiempo, estas inversiones pierden valor debido a que el inmovilizado se deteriora a causa del uso o porque se ha quedado <u>obsoleto.</u> La amortización y el deterioro son el reflejo contable de estas circunstancias que estudiarás en este apartado.

# **Debes conocer**

La valoración del inmovilizado en el Plan General de Contabilidad está establecida en las normas de valoración 2ª y 3ª, por lo que es muy importante que las conozcas. En el siguiente enlace puedes estudiar qué es lo que dicen estas normas.

Normas de valoración del inmovilizado material.

# **2.1.-** Adquisición de inmovilizado material I.

El inmovilizado material se valorará inicialmente por su coste (norma de valoración 2ª), pudiendo ser este coste:

- El precio de adquisición será aplicable cuando se trate de un inmovilizado adquirido al exterior.
- El coste de producción cuando nos encontremos con bienes construidos por la propia empresa.

Has de tener en cuenta que los impuestos indirectos sólo se incluirán en el precio de adquisición o coste de producción cuando no sean recuperables directamente de la Hacienda Pública (por ejemplo: un IVA soportado en una operación de compra que no sea deducible o el impuesto de matriculación de vehículos).

De estos dos costes con que se puede valorar un elemento de inmovilizado material, solamente vamos a ocuparnos del primero, es decir, del precio de adquisición. Este precio comprende:

- ✓ El importe facturado por el vendedor, después de deducir cualquier descuento o rebaja en el precio.
- Los gastos adicionales y directamente relacionados hasta su puesta en condiciones de funcionamiento, incluida la ubicación en el lugar y cualquier otra condición necesaria para que pueda operar en la forma prevista (entre estos gastos están los gastos de explanación y derribo, gastos e transporte, <u>derechos arancelarios o aduanas</u>, seguros, instalación, montaje y otros similares).

#### En resumen:

**PRECIO DE ADQUISICIÓN** = Importe facturado por el vendedor (deducidos los descuentos o rebajas) + Gastos adicionales hasta la puesta en condiciones de funcionamiento.

- 173) Proveedores de Inmovilizado a largo plazo, si el plazo para pagar en superior a un año.
- (175) Efectos a pagar a largo plazo, si se documenta en efectos con vencimientos superior a un año.
- (523) Proveedores de inmovilizado a corto plazo, cuando el plazo para pagar es igual o inferior a un año.
- (525) Efectos a pagar a corto plazo, si se documenta la deuda con efectos cuyos vencimientos son igual o inferior a un año.

# **Ejercicio resuelto**

La empresa Hormigones Gallegos, S.A. adquiere una instalación técnica para la fabricación de hormigón a la empresa Montajes Industriales, S.A. Las condiciones de la compra han sido las siguientes:

- ✓ El coste de la misma asciende a 120.000 € (IVA 21%), haciéndonos un descuento de 2.500 €.
- ✓ Gastos de instalación a pagar al proveedor de 15.000 €.
- ✓ El transporte de la instalación se contrata a otra empresa que nos factura 5.000 € (IVA 21%), y que pagamos mediante transferencia bancaria de nuestro Banco Gallego.
- La instalación se pagará la mitad dentro de 6 meses y la otra mitad dentro de 18 meses.

¿Cuál será el registro contable de esta operación de adquisición de inmovilizado material?

#### Mostrar retroalimentación

Los asientos contables a realizar son los siguientes:

Por la compra de la instalación:

#### Ejercicio de la compra de una instalación técnica

| Debe(1)                 | Nº de<br>cuenta(2) | Concer                                                                                | oto(3 | 3)                                                                                                    |          | Nº de<br>cuenta(4) | Haber(5)               |
|-------------------------|--------------------|---------------------------------------------------------------------------------------|-------|----------------------------------------------------------------------------------------------------|----------|--------------------|------------------------|
| 132.500,00<br>27.825,00 | 212001<br>472021   | Instalación técnica para la<br>fabricación de hormigón <u>HP</u><br>IVA Soportado 21% | а     | Proveedores<br>inmovilizado a <u>c/p</u> ,<br>Montajes<br>Industriales<br>Proveedores<br>inmovilizado a<br>Montajes<br>Industriales | de<br>de | 523001<br>173001   | 80.162,50<br>80.162,50 |

El asiento a realizar por el pago del transporte será:

#### Ejercicio del pago de un transporte por la adquisición de una instalación técnica

| Debe(1)              | Nº de<br>cuenta(2) | Concepto(3)                                                                    |   | Nº de<br>cuenta(4) | Haber(5) |          |
|----------------------|--------------------|--------------------------------------------------------------------------------|---|--------------------|----------|----------|
| 5.000,00<br>1.050,00 | 212001<br>472021   | Instalación técnica para la fabricación<br>de hormigón<br>HP IVA Soportado 21% | а | Banco<br>Gallego   | 572001   | 6.050,00 |

# Autoevaluación

| 30.100 €.                 |      |      |  |
|---------------------------|------|------|--|
|                           |      |      |  |
|                           | <br> | <br> |  |
|                           |      |      |  |
| 31.500 €.                 |      |      |  |
|                           | <br> | <br> |  |
|                           | <br> | <br> |  |
| 32.100 €.                 |      |      |  |
|                           |      |      |  |
|                           | <br> | <br> |  |
|                           |      |      |  |
| Aostrar retroalimentación |      |      |  |
|                           | <br> | <br> |  |
|                           |      |      |  |
| Solución                  |      |      |  |
| Solucion                  |      |      |  |
|                           |      |      |  |
| 1. Correcto               |      |      |  |
|                           |      |      |  |

# 2.1.1.- Adquisición de inmovilizado material II.

Debes tener en cuenta que, además de las normas generales para la valoración inicial de los elementos de inmovilizado material, el PGC establece normas de valoración específicas para cada elemento (norma de valoración 3ª).

En particular, se establecen criterios para los siguientes elementos:

- Solares sin edificar: se incluirán en su precio de adquisición los gastos de acondicionamiento, los de derribo de construcciones, los gastos de inspección y levantamiento de planos.
- Construcciones: su precio de adquisición o coste de producción incluirá las tasas inherentes a la construcción y los honorarios facultativos del proyecto y dirección de obra.

Deberá valorarse por separado el valor del terreno y el de los edificios y otras construcciones.

- Instalaciones técnicas, maquinaria y utillaje: su valoración comprenderá todos los gastos de adquisición o de fabricación y construcción, hasta que los citados bienes estén en condiciones de funcionamiento
- ✓ Utensilios y herramientas: En este caso distinguimos entre:
- 1. Incorporados a elementos mecánicos: se someterán a las normas valorativas aplicables a dichos elementos.
- 2. No incorporados a elementos mecánicos: habrá que distinguir dos situaciones:
  - a. Período de utilización inferior al año: deberán considerarse gastos del ejercicio.

b. Período de utilización superior al año: se recomienda el procedimiento de regularización anual, mediante recuento físico, las adquisiciones se cargarán a la cuenta del inmovilizado, regularizando al final del ejercicio, en función del inventario practicado, con baja razonable por demérito. La pérdida se contabilizará en la cuenta (659) Otras pérdidas en gestión corriente.

Así, cuando se lleve a cabo una adquisición de utensilios y herramientas cuyo período de utilización se estime superior a un año (suponiendo que se paga mediante bancos):

#### Esquema del asiento de adquisición de utensilios o herramientas

| <u>Nº</u> de cuenta<br>(2) | Concept<br>(3)                   | 0 |             | Nº de cuenta<br>(4) |
|----------------------------|----------------------------------|---|-------------|---------------------|
| 214<br>472                 | Utillaje<br>HP IVA Soportado 21% | а | Bancos, c/c | 572                 |

Al final del ejercicio, tras el recuento físico, por las pérdidas:

# Esquema del asiento de la regularización a fin de ejercicio de las pérdidas de utensilios o herramientas

| Nº de cuenta<br>(2) | Concepto<br>(3)                     |   |          | Nº de cuenta<br>(4) |
|---------------------|-------------------------------------|---|----------|---------------------|
| 659                 | Otras pérdidas en gestión corriente | а | Utillaje | 214                 |

# **Ejercicio resuelto**

Para llevar a cabo la fabricación del hormigón, la empresa del ejercicio resuelto anterior (Hormigones Gallegos, S.A.) compra herramientas que no forman parte de ninguna máquina por un importe de 2.300 €, siendo el periodo de utilización superior al año. Los gastos de transporte ascienden a 100 €. Se paga mediante transferencia bancaria.

¿Cuál será el registro contable de esta compra? Si la empresa decide someter al utillaje el procedimiento de regularización anual mediante recuento físico, ¿qué asiento contable realizará si al final del ejercicio detecta una pérdida de 500 €?

Mostrar retroalimentación

Los asientos contables a realizar son los siguientes:

Por la compra de las herramientas:

Ejercicio de la compra de herramientas que tienen plazo de utilización superior al año

| Debe (1)           | <u>N</u> º de cuenta<br>(2)                 | Concepto (3)                                                          | Concepto (3) |                  |        |          |  |  |
|--------------------|---------------------------------------------|-----------------------------------------------------------------------|--------------|------------------|--------|----------|--|--|
| 2.400,00<br>504,00 | 214001 472021                               | Herramientas HP IVA Soportado 21%                                     | а            | Banco<br>Gallego | 572001 | 2.904,00 |  |  |
| El asiento a i     | ealizar al final del ejer<br><b>Ejercic</b> | cicio por la pérdida detectada será:<br>cio de regularización anual d | e la         | as herramie      | ntas   |          |  |  |
| Debe (1)           | Nº de cuenta (2)                            | Nº de cuenta (4)                                                      | Haber (5)    |                  |        |          |  |  |

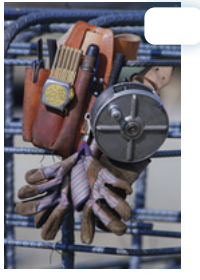

| 500,00659000Otras pérdidas en gestión corrienteaHer | Herramientas 214001 500,00 |
|-----------------------------------------------------|----------------------------|

# 2.2.- Amortización del inmovilizado material.

En el módulo de Técnica Contable aprendiste que las cuentas de amortización reflejan contablemente la pérdida de valor sufrida, de forma sistemática e irreversible, por los bienes y derechos del inmovilizado.

La amortización del inmovilizado debe calcularse al finalizar cada ejercicio económico, ya que su importe constituye un gasto para la empresa; también debe hacerse en el momento de la venta y baja del elemento del inmovilizado, como veremos en el apartado 2.5 de esta unidad.

Las amortizaciones deben establecerse de manera sistemática en función de la vida útil de los bienes y de su valor residual, teniendo en cuenta la depreciación que normalmente sufran por su funcionamiento, uso y disfrute, sin perjuicio de considerar también la obsolescencia que pudiera afectarlos.

Ten en cuenta que ha de amortizarse de forma independiente cada parte de un elemento del inmovilizado material que tenga un coste significativo en relación con el coste total del elemento y una vida útil distinta del resto del elemento (por ejemplo, podría ser adecuado amortizar por separado la estructura y los motores de un avión).

Como bien sabrás, salvo los terrenos que no son amortizables, todos los demás elementos del inmovilizado material lo son.

La amortización de cada período se reconocerá en los resultados de cada ejercicio como gasto, de acuerdo con el esquema que puedes ver en la siguiente imagen.

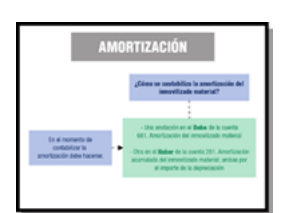

# **Debes conocer**

Para realizar el cálculo de la amortización es necesario que conozcas unos conceptos básicos, como son: la base de amortización, la vida útil, el valor residual, la cuota de amortización y el método de amortización, que te explicamos en el documento del siguiente enlace.

Conceptos básicos de la amortización (Anexo V).

# Autoevaluación

#### Relaciona cada concepto con su definición:

#### Ejercicio de relacionar

| Concepto Relación     |    | Relación   | Definición                                                                                                    |
|-----------------------|----|------------|----------------------------------------------------------------------------------------------------|
| Valor residual        |    | $\bigcirc$ | 1. Cantidad a partir del cual se calcula la amortización en un período de tiempo determinado.                                     |
| Base<br>amortización  | de | Ο          | 2. Valor que tiene un inmovilizado después de su vida útil.                                                                       |
| Cuota<br>amortización | de | $\Box$     | 3. Expresión contable de la pérdida de valor irreversible de un elemento del inmovilizado en<br>un período de tiempo determinado. |
| Enviar                |    |            |                                                                                                    |

Para poder realizar correctamente la amortización de los elementos de inmovilizado, es necesario que diferencies claramente aquellos conceptos relacionados con la amortización.

# Para saber más

La amortización supone una pérdida de valor de los elementos de inmovilizado, por lo que tiene repercusión tanto en el Balance como en la Cuenta de Pérdidas y Ganancias.

https://www.youtube.com/embed/pte\_d9iZJMc

Resumen textual alternativo

# **2.2.1.-** Métodos de amortización del inmovilizado.

Hemos comentado anteriormente que varios son los métodos de amortización que se pueden utilizar, en este apartado vas a conocer los tres que se utilizan habitualmente: el método lineal, el método de los números dígitos y el método de unidades de trabajo.

Método de amortización lineal. Supone que la pérdida de valor se produce de forma constante a lo largo del tiempo. La fórmula utilizada es:

 $Cuota \ de \ armortizacion(C_a) = \frac{Base}{Vida \ Util} = \frac{Precio \ Adquisicion-Valor \ Residual}{Vida \ Util}$ 

El tiempo de vida útil se puede traducir a porcentaje de forma sencilla. Ejemplo: amortizar un elemento de inmovilizado en 5 años es lo mismo que decir que cada año se amortiza un 20%.

| Ej                                      | ercicio                                               | resuelto                                                                               |                            |                                                                                                    |                                         |                                 |
|-----------------------------------------|-------------------------------------------------------|----------------------------------------------------------------------------------------|----------------------------|----------------------------------------------------------------------------------------------------|-----------------------------------------|---------------------------------|
| empresa N<br>de 3 años,<br>Cuál será el | lueva Tecnolog<br>su valor en el o<br>registro contab | ía ha comprado un camión<br>desguace será de 3.000 €.<br>le para este año suponiend    | por u<br>;A cuá<br>o que l | n importe de 45.000 €, estimándose<br>anto ascenderá la cuota de amortiza<br>la ha adquirido el 1 de julio?    | que al final de s<br>ción utilizando el | su vida útil, c<br>sistema line |
| Para sabe<br>restar al pr               | r la cuota de ar<br>recio de adquis                   | nortización dividiremos la ba<br>ición el valor residual. De es<br>Cuota de amortizaci | ase en<br>sta forr         | tre la vida útil, teniendo en cuenta que ma tenemos:<br>$C_{\alpha}) = \frac{45.000 - 3.000}{3} = 14.000 Euro$ | ue la base es el r<br>s                 | esultado de                     |
| Como sola<br>asiento co                 | imente ha esta<br>ntable será el s<br><b>Ejerc</b>    | do de alta en la empresa 6<br>iguiente:<br><b>icio de amortización</b>                 | mese<br>de u               | es, la amortización será la mitad, es<br>n elemento de transporte (o                                           | decir, 7.000 €, p<br><b>:amión)</b>     | oor lo que el                   |
|                                         |                                                       |                                                                                        |                            |                                                                                                    |                                         |                                 |
| Debe<br>(1)                             | <u>N</u> º de<br>cuenta (2)                           |                                                                                        | Con                        | cepto (3)                                                                                                    | Nº de<br>cuenta (4)                     | Haber<br>(5)                    |

Método de los números dígitos. Se basa en suponer que la pérdida de valor es variable a lo largo de la vida útil, teniendo dos opciones para el cálculo de la amortización:

Dígitos crecientes. Se basa en suponer que la pérdida de valor es menor al inicio de su vida útil y mayor al final.
 Dígitos decrecientes. Se basa en suponer que la pérdida de valor es mayor al inicio de su vida útil y menor al final.

La fórmula utilizada es:

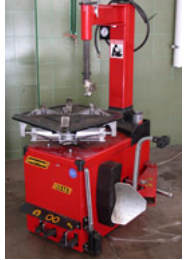

Cuota de amortizacion  $(C_a) \frac{Base}{Suma de Digitos} *Digito$ 

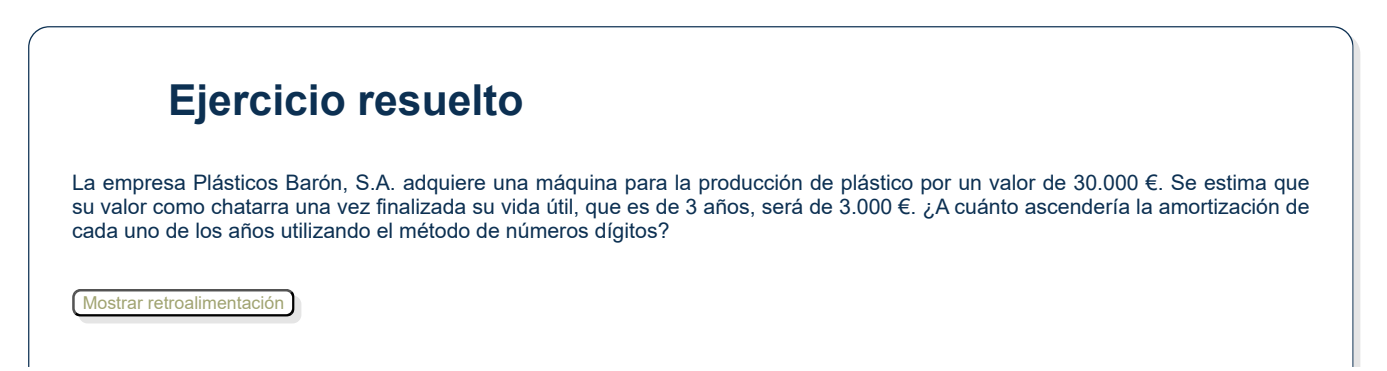

|                         | Amortización utilizando e                           | el método de los números                           | dígitos                                               |
|-------------------------|-----------------------------------------------------|----------------------------------------------------|-------------------------------------------------------|
|                         | Año 1                                               | Año 2                                              | Año 3                                                 |
| Dígitos crecientes      | $C_a = \frac{30.000 - 3.000}{6} * 1 = 4.500 Euros$  | $C_a = \frac{30.000 - 3.000}{6} * 2 = 9.000 Euros$ | $C_{a} = \frac{30.000 - 3.000}{6} * 3 = 13.500 Euros$ |
| Dígitos<br>decrecientes | $C_a = \frac{30.000 - 3.000}{6} * 3 = 13.500 Euros$ | $C_a = \frac{30.000 - 3.000}{6} * 2 = 9.000 Euros$ | $C_a = \frac{30.000 - 3.000}{6} * 1 = 4.500 Euros$    |

Método de las unidades de trabajo. Se basa en suponer que la pérdida de valor está ligada al uso. La fórmula utilizada es:
 Cuota de amortizacion (C<sub>a</sub>) = Base\*Unidades de Trabajo Efectivas Anuales (UT<sub>a</sub>)
 Unidades de Trabajo Estimadas hasta el Final de la Vida Util (UT)

| Ejercicio resuelto                                                                                                    |
|----------------------------------------------------------------------------------------------------|
| ¿A cuánto ascendería la amortización de la máquina de la empresa Plásticos Barón, S.A. si suponemos que en este año ha fabricado 2 millones de artículos y a lo largo de su vida útil se le estima una producción total de 10 millones de artículos? |
| La cuota de amortización de este año será:                                                                                                    |
| $C_a = \frac{(30.000 - 3.000)^* 2.000.000}{10.000.000} = 5.400 \ Euros$                                                                                                    |

La amortización del inmovilizado debe calcularse al finalizar cada ejercicio económico, ya que su importe constituye un gasto para la empresa, y también en el momento de la venta o la baja del elemento del inmovilizado.

# 2.3.- Deterioros de valor del inmovilizado material.

¿Recuerdas qué quiere decir la palabra deterioro? Pues bien, las cuentas de deterioro reflejan las pérdidas de valor **de carácter reversible** que pueden sufrir los elementos patrimoniales del Activo.

Para llevar a cabo el registro contable del deterioro de un elemento de inmovilizado tendremos que comparar dos valores: por un lado, su <u>valor contable</u> y, por otro, su <u>valor recuperable</u>. Cuando el valor contable es mayor al valor recuperable, diremos que ese elemento de inmovilizado está deteriorado y habrá que proceder a su registro contable.

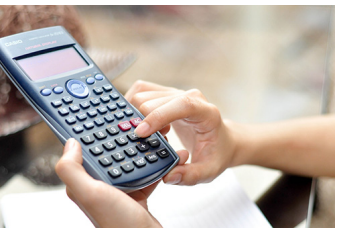

El cálculo del deterioro consiste en una comprobación que la empresa debe aplicar, al menos al cierre del ejercicio, en cuanto tenga indicios de pérdida de valor, ya sea por causas internas (bajo rendimiento o cambios en la manera de usar el activo) o externas (disminución del valor de mercado, cambios adversos en el mercado del producto).

Además, debes tener presente que la empresa no sólo debe evaluar al cierre del ejercicio los indicios que demuestren una posible pérdida de valor de los activos, sino también los que pueden revelar una recuperación del valor y, por tanto, la reversión de una pérdida por deterioro contabilizada con anterioridad.

En el caso que existieran indicios de ello, la empresa deberá comparar nuevamente el valor contable con el valor recuperable, de forma que si el valor contable es menor al valor recuperable la diferencia se reconoce como un ingreso.

El registro contable del deterioro, y su posible reversión, se realiza de acuerdo con el esquema que puedes ver en la siguiente imagen.

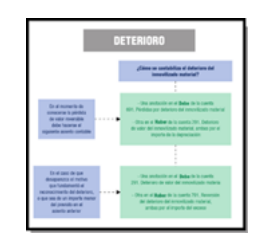

Has de tener en cuenta que los cálculos del deterioro de los elementos del inmovilizado deben realizarse elemento a elemento, de forma individualizada.

| Ele                                                 | rcicio r                                            | esuelto                                                                                                    |                                                                                                    |                                                                   |                                  |                                   |                 |  |                        |              |
|-----------------------------------------------------|-----------------------------------------------------|----------------------------------------------------------------------------------------------------|----------------------------------------------------------------------------------------------------|-------------------------------------------------------------------|----------------------------------|-----------------------------------|-----------------|--|------------------------|--------------|
| empresa Dibu<br>cesos a la calle<br>valor recuperal | ija y Decora, ⇒<br>en la que est<br>ole a 31 de dic | S.L. dispone de un local que ti<br>á ubicado el local, se ha observ<br>iembre de 2018 de 100.000 €.                          | iene u<br>vado u                                                                                                    | in valor contable de120.000<br>ina disminución del valor de l     | €. Debido al i<br>os inmuebles   | mal estado de<br>en la zona, sien |                 |  |                        |              |
| labrá que realiz                                    | zar algún regis                                     | tro contable?                                                                                                    |                                                                                                    |                                                                   |                                  |                                   |                 |  |                        |              |
| bido a una refo<br>ra registrar est                 | orma urbanístic<br>a nueva situac                   | ca que tuvo lugar en junio de 20<br>ión?                                                                                     | 019, el                                                                                                    | l local ha recuperado su valo                                     | r. ¿Qué asient                   | o habrá que hao                   |                 |  |                        |              |
| ostrar retroalimen                                  | tación                                              |                                                                                                    |                                                                                                    |                                                                   |                                  |                                   |                 |  |                        |              |
| Los asientos o<br>Por el registro                   | contables a rea<br>del deterioro:                   | alizar son los siguientes:                                                                                                   | dold                                                                                                    | latariara da un lacal                                             |                                  |                                   |                 |  |                        |              |
|                                                     |                                                     | Ejercicio del registro                                                                                                    | del d                                                                                                    | leterioro de un local.                                            |                                  |                                   |                 |  |                        |              |
| Debe<br>(1)                                         | Nº de<br>cuenta<br>(2)                              | Co                                                                                                    | Concepto<br>(3)       Pérdidas por deterioro<br>del inmovilizado material     a       Deterioro de valor de<br>construcciones |                                                                   | Concepto<br>(3)                  |                                   | Concepto<br>(3) |  | Nº de<br>cuenta<br>(4) | Haber<br>(5) |
|                                                     |                                                     |                                                                                                    |                                                                                                    |                                                                   |                                  |                                   |                 |  |                        |              |
| 20.000,00                                           | 691000                                              | Pérdidas por deterioro del inmovilizado material                                                                             | а                                                                                                    | Deterioro de valor de construcciones                              | 291100                           | 20.000,00                         |                 |  |                        |              |
| 20.000,00<br>El asiento a re                        | 691000<br>≽alizar cuando                            | Pérdidas por deterioro<br>del inmovilizado material<br>el local recupera su valor es:<br><b>Ejercicio de reversión</b>       | a<br>del c                                                                                                    | Deterioro de valor de construcciones                              | 291100                           | 20.000,00                         |                 |  |                        |              |
| 20.000,00<br>El asiento a re<br>Debe<br>(1)         | 691000<br>ealizar cuando<br>Nº de<br>cuenta<br>(2)  | Pérdidas por deterioro<br>del inmovilizado material<br>el local recupera su valor es:<br><b>Ejercicio de reversión</b><br>Co | a<br>del c<br>incepto<br>(3)                                                                                                  | Deterioro de valor de<br>construcciones<br>deterioro de un local. | 291100<br>Nº de<br>cuenta<br>(4) | 20.000,00<br>Haber<br>(5)         |                 |  |                        |              |

# 2.4.- Baja del inmovilizado material.

Pueden ser varias las razones por las cuales una empresa decide dar de baja a un elemento del inmovilizado material, como son:

- 1. Venta. En el supuesto de que se venda un elemento del inmovilizado, el proceso a seguir es:
  - 1. Se determina el valor contable del bien (VC). Para ello se deberá:
    - a. Calcular la amortización hasta el día de la venta.
    - b. Determinar la amortización acumulada hasta el día de la venta.
    - c. Determinar el valor contable, restando del precio de adquisición la amortización acumulada.
  - 2. Se calculan los beneficios o las pérdidas. Para ello restaremos del precio de venta el valor contable obtenido anteriormente. Si la diferencia es positiva se habrán obtenido beneficios, que se anotarán en el Haber de la cuenta (771). Beneficios procedentes del inmovilizado material y en caso contrario, es decir, si ha habido pérdidas, éstas se anotarán en el Debe de la cuenta (671). Pérdidas procedentes del inmovilizado material.

Ten en cuenta que cuando se vende un elemento de inmovilizado, el IVA se calcula sobre el precio de venta.

Por último, se elaborará el asiento contable, de forma que queden canceladas las cuentas relacionadas con el elemento vendido, tanto la que corresponde a su precio de adquisición como las relativas a la depreciación o el deterioro sufrido.

Si el cobro es aplazado se utilizarán las cuentas (253). Créditos a largo plazo por enajenación de inmovilizado o (543). Créditos a corto plazo por enajenación de inmovilizado.

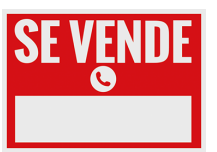

# Ejercicio resuelto

El día 31 de marzo la empresa Montes Unidos vende mobiliario, cuyo precio de adquisición había sido de  $25.000 \in$ , por un importe de  $12.000 \in$ , que cobra mediante transferencia a la cuenta que tiene en la Caja Montesinos. La amortización acumulada de este elemento hasta el 31 de diciembre anterior era de 7.000  $\in$ .

El mobiliario se estaba amortizando por el sistema lineal a un porcentaje del 20% anual (5 años). Se considera que su valor residual es nulo. ¿Cómo se realizará el registro contable de esta venta?

#### Mostrar retroalimentación

En primer lugar se calcula la amortización hasta el día de la venta (31 de marzo) que se calcula de la siguiente forma: 25.000,00\*20%\*(3/12) = 1.250,00 Euros

#### Ejercicio del registro la amortización de mobiliario hasta la fecha de la venta del mismo.

| Debe<br>(1)   | Nº de<br>cuenta<br>(2) | Co                                                        | Nº de<br>cuenta<br>(4)                                                                                           | Haber<br>(5)   |                              |                  |              |
|---------------|------------------------|-----------------------------------------------------------|----------------------------------------------------------------------------------------------------|----------------|------------------------------|------------------|--------------|
| 1.250,00      | 681000                 | Amortización del a Amortización acumulada de mobiliario   |                                                                                                    |                |                              | 281600           | 1.250,00     |
| Al venderlo p | oor 12.000 € obt       | enemos pérdidas por 4.750 € (1<br><b>Ejercicio de ve</b>  | 6.750<br>nta (                                                                                                   | ) – 12<br>de n | 2.000)<br><b>nobiliario.</b> | Nº de            |              |
| Debe<br>(1)   | cuenta<br>(2)          | Concepto<br>(3)                                           |                                                                                                    |                |                              | cuenta<br>(4)    | Haber<br>(5) |
| 8.250,00      | 281600<br>572001       | Amortización acumulada d<br>mobiliario<br>Caja Montesinos | nortización acumulada de<br>obiliario<br>ja Montesinos a HP IVA<br>rdidas procedentes del<br>novilizado material |                |                              | 216000<br>477021 | 25.000,00    |

1. **Siniestro**. En algunas ocasiones, puede darse el caso de que un elemento del inmovilizado quede inutilizado antes de finalizar su vida útil. Para el registro de esta situación deberemos realizar el siguiente proceso:

Se determina el valor de la pérdida por la eliminación del bien, que es el valor contable del bien en la fecha del siniestro, para lo que procedemos como en el punto 1 de la venta de inmovilizado.

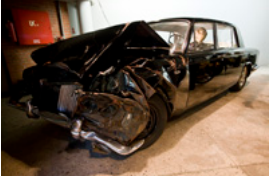

Se realiza el registro contable, dando de baja el elemento del inmovilizado, así como la amortización acumulada y el posible deterioro. Si hay pérdidas, se registrarán en la cuenta 671.

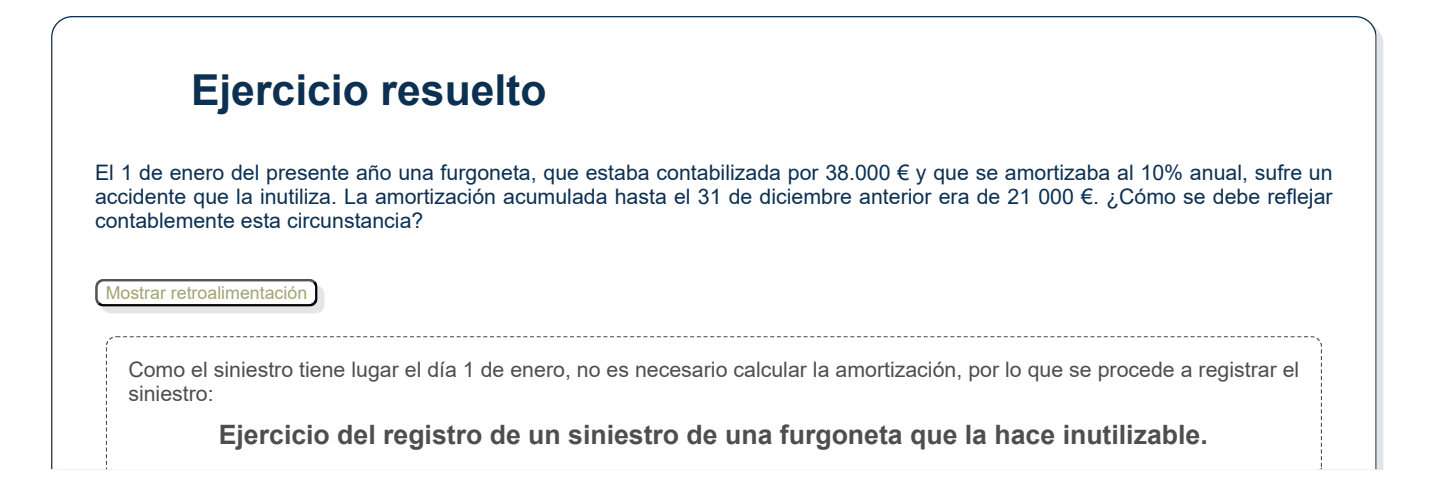

| Debe<br>(1)            | Nº de<br>cuenta<br>(2) | Concepto<br>(3)                                                                                           | C |                         |    | Nº de<br>cuenta<br>(4) | Haber<br>(5) |
|------------------------|------------------------|----------------------------------------------------------------------------------------------------|---|-------------------------|----|------------------------|--------------|
| 21.000,00<br>17.000,00 | 281800<br>671000       | Amortización acumulada de<br>elementos de transporte<br>Pérdidas procedentes del<br>inmovilizado material | а | Elementos<br>transporte | de | 218000                 | 38.000,00    |

# 2.5.- Libro de bienes de inversión.

Como bien sabes, las empresas y algunos profesionales, tienen la obligación de llevar determinados libros registro. La función del libro de bienes de inversión es llevar a cabo el registro de los elementos del inmovilizado que son objeto de amortización.

#### El libro registro de bienes de inversión es obligatorio, entre otros, para los empresarios y empresarias acogidos al régimen de estimación directa normal.

En este libro deben figurar, como mínimo, los siguientes datos: el número de la anotación de cada uno de los bienes, su valor de adquisición, los datos precisos para identificar las facturas o documentos de aduanas, la fecha correspondiente a su puesta en funcionamiento y las cuotas de amortización a partir del momento en que estas se registran contablemente.

Su estructura es la siguiente:

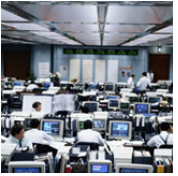

#### Libro de bienes de inversión.

| Descripcio    | Descripción del Bien |           | Fecha                 |                      |                      | Método de Porcenta        | Porcentaje         | Porcentaje         | ntaje Años             |                     | Amorti                | zación    |       | Baja d |
|---------------|----------------------|-----------|-----------------------|----------------------|----------------------|---------------------------|--------------------|--------------------|------------------------|---------------------|-----------------------|-----------|-------|--------|
| Identificador | Inmovilizado         | Proveedor | Inicio<br>Utilización | Valor<br>Adquisición | Valor<br>Amortizable | Método de<br>Amortización | de<br>Amortización | de<br>vida<br>útil | Acumulada<br>al Inicio | Cuota<br>Resultante | Acumulada<br>al final | Pendiente | Fecha |        |
|               |                      |           |                       |                      |                      |                           |                    |                    |                        |                     |                       |           |       |        |
|               |                      |           |                       |                      |                      |                           |                    |                    |                        |                     |                       |           |       |        |
|               |                      |           |                       |                      |                      |                           |                    |                    |                        |                     |                       |           |       |        |
|               |                      |           |                       |                      |                      |                           |                    |                    |                        |                     |                       |           |       |        |

DESCARGA PRESENTACIÓN

#### **Ejercicio resuelto** El día 1 de octubre del presente año, la empresa Tus Juguetes, S.L. adquiere equipos informáticos según la factura que se muestra a continuación. Los equipos se amortizarán por el sistema lineal, considerando que tienen una vida útil de 5 años y un valor residual de 4.000 €. ¿Cómo deberá consignar en el libro registro de bienes de inversión esta adquisición? Mostrar retroalimentación Este aumento del inmovilizado deberá figurar en el libro registro de bienes de inversión, por lo que procede a efectuar la correspondiente anotación en él, tal y como se muestra a continuación: Registro en el libro de bienes de inversión la compra de equipos informáticos. Descripción del Bien Años Amortización Valor Adquisición Método Fecha Porcentaje de vida ValorAmortizable Proveedo InicioUtilización deAmortización Acumulada al Inicio deAmortización Cuota Resultante Identificado Inmovilizado útil

9650

Linea

0.2

5

0

482.5

PC S.A. Brico

1/10/20

13650

Equipos informáticos

Acumula

482.5

al fina

| 3:13                      |                     |                  | Junta Castilla  | a-La Mancha   |        |      |  |
|---------------------------|---------------------|------------------|-----------------|---------------|--------|------|--|
|                           |                     |                  |                 |               |        |      |  |
|                           | DESCARGA DE L       | IBRO DE BIENES   | DE INVERSIÓN.   | EJERCICIO RES | UELTO. | <br> |  |
|                           |                     |                  |                 |               |        |      |  |
|                           |                     |                  |                 |               |        |      |  |
| Autoeval                  | uación              |                  |                 |               |        |      |  |
| ¿Qué tipo de elementos de | ben figurar en el l | libro registro d | de bienes de ir | versión?      |        |      |  |
| Todos.                    |                     |                  |                 |               |        |      |  |
| (                         |                     |                  |                 |               |        | <br> |  |
| Los que son objeto de a   | amortización.       |                  |                 |               |        |      |  |
| (                         |                     |                  |                 |               |        | <br> |  |
| Este libro registro no es | s obligatorio.      |                  |                 |               |        |      |  |
| C                         |                     |                  |                 |               |        | <br> |  |
| Mostrar retroalimentación |                     |                  |                 |               |        |      |  |
|                           |                     |                  |                 |               |        | <br> |  |
|                           |                     |                  |                 |               |        |      |  |
| Solución                  |                     |                  |                 |               |        |      |  |
| 1. Incorrecto             |                     |                  |                 |               |        |      |  |
| 2. Correcto               |                     |                  |                 |               |        |      |  |
| 5. Incorrecto             |                     |                  |                 |               |        |      |  |
|                           |                     |                  |                 |               |        |      |  |

# **Debes conocer**

Tal y como has estudiado a lo largo de este apartado, el inmovilizado es fundamental para que las empresas puedan llevar a cabo la prestación de su servicio, por lo que hay que prestar mucha atención al tratamiento del mismo.

https://view.genial.ly/5f29c2cb2c2f8f0d28301e3c

Resumen textual alternativo DESCARGA DE PRESENTACIÓ

# 3.- El inmovilizado intangible.

# Caso práctico

Elena se encuentra un poco desconcertada, ya que uno de sus clientes le ha entregado una factura por la compra de una aplicación informática y ella la iba a contabilizar como un gasto, pero Julia le ha dicho que se trata de un elemento del inmovilizado.

Elena no entiende cómo es posible que algo que no se puede tocar físicamente pueda ser considerado como inmovilizado, a lo que Julia le explica que el PGC establece dos tipos de inmovilizado diferentes: el material y el intangible.

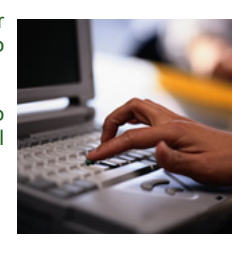

En los apartados anteriores te hemos explicado todo lo relacionado con el Inmovilizado Material. Sin embargo, debes tener en cuenta que las empresas también pueden adquirir Inmovilizado Intangible.

De acuerdo con el Plan General de Contabilidad, un activo intangible es un activo identificable, no monetario y sin apariencia física.

Para este tipo de inmovilizado utilizaremos las cuentas del subgrupo 20. Inmovilizaciones intangibles, que son:

- ✓ 200. Investigación.✓ 201. Desarrollo.
- ✓ 202. Concesiones administrativas.
- 203. Propiedad industrial.
- 204. Fondo de Comercio.
- 204. Fondo de Comercio.
   205. Derechos de traspaso.
- 206. Aplicaciones informáticas.

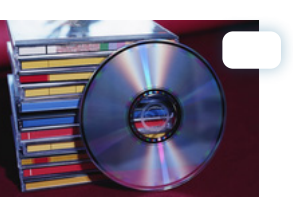

Al igual que sucedía con el inmovilizado material, el intangible se valora inicialmente por su coste (normas de valoración 5<sup>a</sup> y 6<sup>a</sup>), registrándose contablemente de la misma forma que estudiamos para los elementos del inmovilizado material.

|                                                                   | cio resu                                                    | eno                                                                  |             |                                |                                                                           |                                 |                           |                                                                     |                              |
|-------------------------------------------------------------------|-------------------------------------------------------------|----------------------------------------------------------------------|-------------|--------------------------------|---------------------------------------------------------------------------|---------------------------------|---------------------------|---------------------------------------------------------------------|------------------------------|
| empresa Tus Jug<br>ormáticos, S.A. la e<br>s realiza la factura q | guetes, S.L. ha<br>laboración de una<br>ue se muestra en    | encargado a la empr<br>a página Web. Desarro<br>la siguiente imagen. | esa<br>llos | Desarrollos<br>Informáticos    | DESARROLLOS IN<br>Avda. Tenor Fleta<br>50007 Zaragoza<br>CIF: A-500147777 | NFORMÁTICOS S<br>8, 88<br>7     | A                         | TUS JUGUETES<br>Avda. Tenor Fle<br>50007 Zaragozi<br>CIF: B-5001478 | i, SL.<br>eta, 88<br>a<br>37 |
| Cuál será el registro d                                           | contable de esta o                                          | peración de adquisiciór                                              | n de        | inmovilizado                   | Código artículo                                                           | Cantidad                        | Descripción               | Fecha<br>Factura nº                                                 | 16/12/20XX<br>A/35           |
| angible?                                                          |                                                             |                                                                      |             |                                | WEB                                                                       |                                 | 1 Desarrollo de P. Web    | 6.200                                                               | 6200,0                       |
|                                                                   |                                                             |                                                                      |             |                                |                                                                           |                                 |                           |                                                                     |                              |
|                                                                   |                                                             |                                                                      |             |                                | BASE IMPONIBLE                                                            | E 6200,0                        | 0                         |                                                                     | 6200,0<br>1302,0             |
|                                                                   |                                                             |                                                                      |             |                                | CUOTA IVA (21%)<br>CUOT RE (5,2%)                                         | ) 1302,0                        | 0                         | Total Factura                                                       | 7502,0                       |
|                                                                   |                                                             |                                                                      |             |                                | Forma de pago:<br>Inscrita en el Reg.                                     | A 15 días<br>. Mercantil de Zar | agoza. Tomo 25, sección : | 2ª, folio 5, hoja 1                                                 | 2.                           |
| lostrar retroalimentación<br>El asiento a realiza                 | )<br>r será el siguiente<br><b>Ejerc</b>                    | :<br>icio de la elabora                                              | ció         | n de una pág                   | Forma de pago:<br>Inscrita en el Reg.<br>gina Wek                         | A 15 días<br>Mercantil de Zar   | agoza. Tomo 25, sección ; | 2ª, folio 5, hoja 1                                                 | 2.                           |
| El asiento a realiza<br>Debe<br>(1)                               | )<br>r será el siguiente<br>Ejerc<br>Nº de<br>cuenta<br>(2) | icio de la elabora                                                   | ciói<br>Ci  | n de una pág<br>oncepto<br>(3) | Forma de pago:<br>Inscrita en el Reg                                      | A 15 dias<br>Merçantil de Zar   | Nº de<br>cuenta<br>(4)    | 2°, folio 5, hoja 1                                                 | 2.<br>aber<br>(5)            |

Al igual que sucedía con los elementos del inmovilizado material, el inmovilizado intangible puede sufrir pérdidas de valor irreversibles (amortización) y pérdidas de valor reversibles (deterioro), realizando el registro contable de estas situaciones de la misma forma que hemos visto para el inmovilizado material, solo que utilizando las cuentas correspondientes, que son:

- ✓ 280. Amortización acumulada del inmovilizado intangible.
- 4 670. Pérdidas procedentes del inmovilizado intangible.
- 680. Amortización del inmovilizado intangible.
- ✓ 690. Pérdidas por deterioro del inmovilizado intangible.
- ✓ 770. Beneficios procedentes del inmovilizado intangible.

Recuerda que el registro de la amortización acumulada debe realizarse con cuentas de cuatro dígitos, como mínimo.

| ⊏Je             | rcicio resuel              | to                                           |                           |                 |
|-----------------|----------------------------|----------------------------------------------|---------------------------|-----------------|
| s años más      | tarde, la empresa Tus Jugi | uetes, S.L. ha decidido no contar con la pág | gina Web que tiene. ¿Cómo | o se contabiliz |
| situación si    | la página Web ya estaba to | otalmente amortizada?                        |                           |                 |
| trar retroalime | ntación                    |                                              |                           |                 |
|                 |                            |                                              |                           |                 |
| l asiento a i   | ealizar será el siguiente: |                                              |                           |                 |
|                 | Elevateia                  | o de la baia de un inmovilizado in           | tangible.                 |                 |
|                 | Ejercicio                  |                                              |                           |                 |
| Debe            | N° de                      | Concento                                     | N⁰ de                     | Haber           |
| Debe<br>(1)     | Nº de<br>cuenta            | Concepto<br>(3)                              | Nº de<br>cuenta           | Haber<br>(5)    |

| Debe<br>(1) | Nº de<br>cuenta<br>(2) | Concepto<br>(3)                                        | Nº de<br>cuenta<br>(4) | Haber<br>(5)  |        |          |
|-------------|------------------------|--------------------------------------------------------|------------------------|---------------|--------|----------|
| 6.200,00    | 280600                 | Amortización acumulada de<br>aplicaciones informáticas | а                      | Página<br>Web | 206001 | 6.200,00 |

# 4.- Registros contables en una aplicación informática específica.

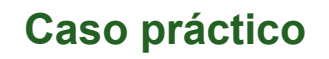

Gracias a la utilización del programa de gestión contable, Elena está encantada, ya que operaciones que hacerlas a mano le costaban mucho tiempo, se da cuenta que las realiza enseguida con el programa.

De todas formas, Julia le dice que aunque los programas de contabilidad ahorran mucho tiempo, es necesario tener en cuenta que no evita el saber realizar el registro contable de las operaciones, ya que si hubiese algún error, es necesario saber cómo se registran las operaciones para poder encontrarlo.

Además, Elena se ha dado cuenta que el programa no solamente sirve para el registro de los hechos contables, ya que gracias a él puede llevar el control de los elementos del inmovilizado de las empresas.

A lo largo de las unidades anteriores te hemos explicado la utilidad que tiene el programa para llevar el registro contable de las operaciones que realizan las empresas. Sin embargo, la mayoría de estos programas dan la oportunidad a los usuarios de realizar operaciones que no son registro contables como, por ejemplo, la gestión de los elementos del inmovilizado.

# **Debes conocer**

Si aún no te has descargado el programa Sage 50cloud, puedes descargarte la versión Premium en el siguiente enlace de "Descarga de Sage 50cloud". Recuerda los <u>requisitos mínimos</u> para que la instalación tenga éxito.

Descarga de Sage 50cloud.

Si accedes a este documento podrás conocer aspectos relacionados con la gestión del inventario que realiza el programa.

La utilización de la aplicación informática (Anexo VI).

# Anexo I.- Elementos de los préstamos.

| Elemento                      | Descripción                                                                                                    |
|-------------------------------|----------------------------------------------------------------------------------------------------|
| Capital inicial ( <u>Ci</u> ) | Cantidad que obtiene la empresa de la entidad financiera, y que deberá devolver en el plazo y condiciones acordados.                                                                                                    |
| Tipo de interés ( <u>i</u> )  | Coste financiero que se paga por cada unidad monetaria prestada. Acostumbra a expresarse en porcentaje anual.<br>Así, un tipo de interés del 5% anual significa que en un préstamo a un año el prestatario deberá devolver al final al<br>prestamista 5 euros más por cada 100 prestados, es decir, un total de 105 euros. |
| Tiempo ( <u>n</u> )           | Es el periodo de tiempo al final del cual deberá haberse devuelto la cantidad acordada.                                                                                                    |
| Interés (I)                   | Precio que se deberá pagar al prestamista en concepto de compensación por el capital prestado.                                                                                                    |

#### Elementos de los préstamos.

28/1/25, 23:13

Junta Castilla-La Mancha

| Elemento                                        |                                                                                                    | Descripción                                                                                                    |  |  |  |  |  |
|-------------------------------------------------|----------------------------------------------------------------------------------------------------|----------------------------------------------------------------------------------------------------|--|--|--|--|--|
|                                                 | El interés anual se calcula a partir de la expresión r<br>Teniendo en cuenta que:                                                                                     | matemática: $I = Ci^*i$                                                                                                    |  |  |  |  |  |
| Capital final ( <u>Cf</u> )                     | Es la suma del capital inicial y del interés genera $Cf = Ci + I_1 + I_2 + + I_n$                                                                                     | ado durante el período (n) para el que se concede el préstamo:                                                                                                    |  |  |  |  |  |
|                                                 | Simple                                                                                                    | En este régimen de capitalización, los intereses se abonan al final de cada período. La expresión matemática utilizada en el cálculo del capital final es:<br>$Cf = Ci^*(1+i^*n)$ Los intereses totales abonados son:<br>$I_1+I_2++I_n = Ci^*i^*n$                                                                                                    |  |  |  |  |  |
| Modalidad de<br>capitalización                  | Compuesta                                                                                                    | Es la más empleada. En este régimen, los intereses devengados en cada periodo no se abonan al final del mismo, sino que se agregan al capital inicial para generar nuevos intereses en los periodos posteriores.<br>La expresión matemática utilizada para el cálculo del capital final es: $Cf = Ci^*(1+i)^n$                                                                                                    |  |  |  |  |  |
| Modalidad de<br>amortización (de<br>devolución) | Deberá determinarse la cantidad y periodicidad<br>de las cuotas de devolución del préstamo.<br>Existen diversas modalidades, entre las que se<br>pueden destacar dos: | Amortización en un único pago al finalizar el préstamo. La<br>fórmula que se utiliza es la correspondiente a la capitalización<br>compuesta:Pago final = Ci*1(1+i)^nAmortización a lo largo del período que dura el préstamo.<br>Dentro de este sistema se emplea bastante el sistema de<br>amortización progresiva con cuota constante (también llamado<br>sistema francés).En esta modalidad de amortización, el prestatario abona al<br>prestamista el importe del préstamo y los intereses mediante<br>pagos periódicos y de cantidad constante.Si el pago se lleva a cabo anualmente, la cuantía que se debe<br>pagar en este período de tiempo se calcula mediante la<br>siguiente fórmula:Cuota anual = $\frac{Ci*i}{1-(1+i)^{-n}}$ |  |  |  |  |  |

# Anexo II.- Amortización de préstamos por el sistema francés.

Este sistema implica que cada período de tiempo se paga el mismo importe. Esta cantidad se llama **cuota** y se calcula aplicando la siguiente fórmula (en el caso de pagos anuales):

Cuota anual = 
$$\frac{Ci^*i}{1-(1+i)^{-n}}$$

La amortización de un préstamo implica que, por un lado, se tengan que pagar intereses por el capital prestado y, por otro, se tenga que devolver el importe que nos prestaron. De esta forma, se genera un cuadro de amortización como el que puedes ver a continuación:

|  | Cuadro | de | amortización | de | un | préstamo | por e | el sistema | francés. |
|--|--------|----|--------------|----|----|----------|-------|------------|----------|
|--|--------|----|--------------|----|----|----------|-------|------------|----------|

| Período | Anualidad | Cuota de interés        | Cuota de amortización | Total amortizado                | Pendiente de amortizar |
|---------|-----------|-------------------------|-----------------------|---------------------------------|------------------------|
| 0       |           |                         |                       |                                 | Ci                     |
| 1       | а         | I <sub>1</sub> = Ci * i | $A_1 = a - I_1$       | M <sub>1</sub> = A <sub>1</sub> | $R_1 = Ci - M_1$       |
| 2       | а         | l <sub>2</sub> = R1 * i | $A_2 = a - I_2$       | $M_2 = A_1 + A_2$               | $R_2 = Ci - M_2$       |

| Período | Anualidad | Cuota de interés                      | Cuota de amortización | Total amortizado        | Pendiente de amortizar |
|---------|-----------|---------------------------------------|-----------------------|-------------------------|------------------------|
|         |           |                                       |                       |                         |                        |
| n       | а         | I <sub>n</sub> = R <sub>n-1</sub> * i | $A_n = a - I_n$       | $M_n = A_1 + A_2 + A_n$ | $R_n = Ci - M_n = 0$   |

Las operaciones a realizar en cada columna son las siguientes:

- La cuota de interés, se calcula multiplicando el capital pendiente de amortizar del año anterior por el tipo de interés, aplicado a la operación.
- ✓ La cuota de amortización, es la diferencia entre la cuota de interés y la anualidad.
- El total amortizado, es la suma de las cuotas de amortización hasta ese momento.
- El capital pendiente de amortizar o capital vivo, es la diferencia entre el capital prestado y el total amortizado hasta ese momento.

# **Ejercicio resuelto**

Una empresa solicita un préstamo de 20.000 € a un Banco, teniendo que devolverlo al cabo de 4 años pagando un interés del 4% mediante cuotas anuales constantes.

¿Cómo se realiza el cuadro de amortización de este préstamo?

Mostrar retroalimentación

En primer lugar calculamos la anualidad aplicando la fórmula que ya conoces:

Cuota anual = 
$$\frac{20.000^{*}0.04}{1-(1+0.04)^{-4}} = 5.509,80$$
 Euros

Teniendo en cuanta esta anualidad, el cuadro de amortización es:

Cuadro de amortización de un préstamo de 20.000 € a devolver en 4 años a un tipo de interés del 4%

| Período | Anualidad | Cuota de interés | Cuota de amortización | Total amortizado | Pendiente de amortizar |
|---------|-----------|------------------|-----------------------|------------------|------------------------|
| 0       |           |                  |                       |                  | 20.000,00              |
| 1       | 5.509,80  | 800,00           | 4.709,80              | 4.709,80         | 15.290,20              |
| 2       | 5.509,80  | 611,61           | 4.898,19              | 9.607,99         | 10.392,01              |
| 3       | 5.509,80  | 415,68           | 5.094,12              | 14.702,11        | 5.297,89               |
| 4       | 5.509,80  | 211,92           | 5.297,89              | 20.000,00        | 0,00                   |

## Para saber más

Lo más habitual es que los cuadros de amortización de un préstamo se realice utilizando una hoja de cálculo, tal y como puedes comprobar si visualizas el siguiente enlace.

https://www.youtube.com/embed/ocs8f99faIM

Resumen textual alternativo

# Anexo III.- Características básicas de los créditos.

Las características básicas de los créditos son:

- El beneficiario o cliente tiene que devolver la cantidad adeudada en el plazo establecido.
- Habitualmente, el crédito implica la apertura de una cuenta de crédito.
- Permite el pago habitual de sus gastos o financiación del activo corriente, es decir, el crédito garantiza liquidez para la empresa, y se destina a satisfacer necesidades financieras de diversa índole, normalmente necesidades transitorias de tesorería.
- Únicamente se liquidan intereses por las cantidades dispuestas.
- La liquidación de los créditos suele ser trimestral.
- 🖊 El plazo más habitual de formalización del crédito es de un año, pero existe posibilidad de renovación al vencimiento.
- Posibilidad de utilizar el crédito en una o varias veces, realizando reembolsos totales o parciales, dentro de los límites de importe y plazo fijados en el contrato.

Teniendo en cuenta la definición que has estudiado de préstamo y la que acabas de aprender ahora de crédito, podemos ver cuáles son las diferencias fundamentales entre ambos:

#### Diferencias entre los créditos y los préstamos.

| Créditos                                                                                                    | Préstamos                                                                                          |
|----------------------------------------------------------------------------------------------------|----------------------------------------------------------------------------------------------------|
| Es un contrato consensual, pues se perfecciona con el mero consentimiento de las partes.                                                                                                    | Es un contrato real, pues se perfecciona con la entrega de dinero.                                 |
| La entidad financiera pone a disposición del cliente dinero hasta un cierto límite.                                                                                                    | La entidad financiera entrega al prestatario una cantidad de dinero.                               |
| En el momento del vencimiento el titular del crédito solo devolverá el saldo vivo.                                                                                                    | En la fecha de vencimiento el titular del préstamo debe devolver su importe total.                 |
| Los intereses se calculan sobre el capital dispuesto.                                                                                                    | Los intereses se calculan en función del capital pendiente de amortizar.                           |
| A su vencimiento se puede renovar una o varias veces.                                                                                                    | A su vencimiento el préstamo debe quedar pagado o de lo contrario, instrumentar un nuevo préstamo. |
| El acreditado puede hacer devoluciones totales o parciales de las cantidades dispuestas que se reflejarán en la cuenta de crédito, pudiendo incluso superar las cantidades ingresadas a las cantidades dispuestas. | El prestatario solo reduce su deuda con las amortizaciones previamente establecidas.               |
| Normalmente se liquidan intereses trimestralmente.                                                                                                    | Los intereses, comisiones y gastos se calculan al principio de la vida del préstamo.               |

# Anexo IV.- Condiciones para ser considerado inmovilizado material.

Para que un elemento sea considerado como inmovilizado material es necesario que se cumplan una serie de condiciones sucesivas:

- 🔮 Que sea tangible. Lo que permite diferenciarlos de los activos intangibles que no tienen forma corpórea.
- Que se posea, es decir, que se pueda disponer libremente de él.
- Que se utilice para realizar la actividad productiva.
- ✓ Que se espere usar más de un ejercicio, es decir, que no sea consumible.

También es importante diferenciar el inmovilizado material de:

- Las inversiones inmobiliarias que son activos no corrientes, son inmuebles y se poseen para obtener rentas, plusvalías o ambas, en lugar de para su uso en la producción o suministro de bienes o servicios, o bien para fines administrativos.
- Los activos no corrientes mantenidos para la venta, es decir, activos no corrientes para los que la empresa tiene un plan de venta a corto plazo y, por tanto, se espera que las inversiones se vayan a recuperar a través de la venta, en lugar de por su uso continuado.

# Anexo V.- Amortización del inmovilizado.

Para el cálculo de la amortización del inmovilizado es fundamental que conozcas el significado de los siguientes conceptos:

- Base de amortización: Diferencia entre el precio de adquisición y el valor residual.
- Vida útil: Duración que se estima para el elemento del inmovilizado.
- 🗸 Valor residual: Valor que mantiene un elemento del inmovilizado, aun en el caso de haber finalizado su vida útil.
- Cuota de amortización: Expresión contable de la pérdida de valor irreversible del inmovilizado en un determinado período.
- Método de amortización: Existen diferentes formas de calcular la cuota de amortización, entre las cuales se encuentran el método lineal, el de los números dígitos o el de las unidades de trabajo.

Has de tener en cuenta que si una empresa está sujeta al pago del Impuesto de Sociedades, debe respetar, a los efectos del cálculo de este impuesto, los tipos de amortización establecidos por la Administración tributaria en la determinación de la base imponible, por lo que en ocasiones debe efectuar ajustes contables.

Por este motivo, distinguimos entre **amortización contable**, que es la que la empresa considera conveniente técnicamente, y **amortización fiscal**, que es la que admite la Hacienda Pública.

# Anexo VI.- La utilización de la aplicación informática Sage.

En las dos unidades anteriores has cogido práctica introduciendo asientos en la aplicación contable, además de realizar otras operaciones, como es el registro de los vencimientos.

En esta unidad te vamos a explicar cómo gestionar el inmovilizado de la empresa para que, según los datos que hayamos introducido, el programa nos calcule el importe de las amortizaciones.

Con la versión de Sage 50cloud, la Amortización es una extensión (add-ons) que puedes activar o desactivar. Funcionan de una manera muy similar a Contaplus.

|                                                    | ×                                                                                                    |                                                                                                    |                                                                                                    |                                                                                                    |
|----------------------------------------------------|----------------------------------------------------------------------------------------------------|----------------------------------------------------------------------------------------------------|----------------------------------------------------------------------------------------------------|----------------------------------------------------------------------------------------------------|
| Informes configurables                             |                                                                                                    | same 50                                                                                                    | c Premium                                                                                                    |                                                                                                    |
| Automatiza la generación y el envio de<br>listados |                                                                                                    |                                                                                                    |                                                                                                    |                                                                                                    |
| Ver.més Desactivar                                 |                                                                                                    | * Contabilidad                                                                                                    | Archivos Asientos                                                                                                    | Previsiones de cob                                                                                                    |
| Tallas y colores                                   |                                                                                                    | Ventas                                                                                                    |                                                                                                    | nte de cobro                                                                                                    |
| Desectiver Vermés Desectiver                       |                                                                                                    | Amortizaci                                                                                                    | ones                                                                                                    | 76,05 €                                                                                                    |
|                                                    |                                                                                                    | Comunidad                                                                                                    | 1                                                                                                    |                                                                                                    |
|                                                    |                                                                                                    | Gestión av                                                                                                    | inzada de pedidos                                                                                                    | e cobro                                                                                                    |
|                                                    | Informes configurables<br>Admentation generation y al avoid do<br>Natural Secondary<br>Marcado Configuration (Secondary<br>Naturals)<br>Naturals (Secondary Secondary)<br>Naturals (Secondary Secondary) | Xourse and yoursely of ends to be a constrained of the second of the second of th | ×<br>Monese earligeneeds<br>Antongets provention y of tests is<br>that the generation of tests is<br>that the generation of the providing or<br>weaks of earlier of providing or<br>the state ( | Konstantial and a second second |

En Sage 50cloud, las amortizaciones es un módulo aparte del propio programa, por esta razón las amortizaciones no aparecen por defecto, deben Activarse a través de "Instalación de Add-ons".

Una vez instalados los Add-ons aparecen en la aplicación, en concreto en la barra de herramientas superior, en la **primera pestaña**, desplegandose además los módulos de Contabilidad, Ventas y Compras, el resto de opciones Add-ons activadas.

Para instalar los Add-ons, hay varias formas de acerlo, veremos dos opciones:

**Opción 1.-** A la hora de instalar Sage 50c, aparecen una serie de pasos y en el tercer paso aparece la "Instalación de Add-ons", desde aquí puedes *Activar o Desactivar* los Add-ons: Amortizaciones, Gestión documental, Trazabilidad, Servicios, Gestión avanzada de servicios, Informes configurables, RGPD/LOPDGDD, Sage TPV Extra, etc. Algunos son gratuitos y otros son de pago. La Amortización es gratuita.

| Onar / Modificar amprica                                                                                                 | onge de atteure Talas                                                                                                    | 1 🖂                                                                                 |
|----------------------------------------------------------------------------------------------------|----------------------------------------------------------------------------------------------------|-------------------------------------------------------------------------------------|
| Jules empresa                                                                                                    | Add or parameters in the                                                                                                    | Anantinations 🛞                                                                     |
| Selective de additions                                                                                                   | testacion de una add sen<br>personalizado<br>incluior                                                                                                    | Gentiles del Innovalipado y les<br>amortizaciones<br>Vacunita                       |
| Taking per didutto                                                                                                    | Comunicación Bencaria                                                                                                    | Comunicaciones Office                                                               |
| Colone de configuración                                                                                                  | Conecto son tus tamoto y concila los<br>municipantes barnantes care la<br>municipantes da concentra de la concentra de la concentr | converse sucher dimente ain convertie<br>de dates permanente                        |
| Deter grape                                                                                                    | Partiers electronics INCAES                                                                                                    | Sector provide de pedidos                                                           |
| To parch Internation                                                                                                    | Padaras electricais electroperadores<br>occurries y performe                                                                                                    | Centritie de restactios de Timass des<br>pedidos de vanta con decomentos<br>mission |
|                                                                                                    | Gestion Decomental 🕍                                                                                                    | Imposeds its Sectorization and                                                      |
| atta apartudo praedeo orderitoriar<br>mentra apid erre para afactir-nio<br>toronalmente ura aptimentor, telgan<br>nices. | Realize un tratamiente digital y<br>controlizado: de los desamentos de te<br>termina                                                                                                    | Generation del foliere 104, de dates<br>Contrôles<br>Institut                       |
| - Manual In                                                                                                    |                                                                                                    |                                                                                     |

Desde el asistente de la instación de Sage 50c Selección de add-ons /Activar Amortizaciones

**Opción 2.-** Si ya has instalado Sage 50c y no has instalaste el Add-on de las Amortizaciones, puedes hacerlo igualmente desde la barra de herramientas superior, en concreto desde el usuario (Supervisor o Administrador) / Instalación de Add-ons / Activar Amortizaciones. Una vez actividado, hay que salir y volver a entrar en la aplicación para que la aplicación capte los cambios, verás en la barra de herramientas la opción de Amortizaciones y que tiene un menú propio.

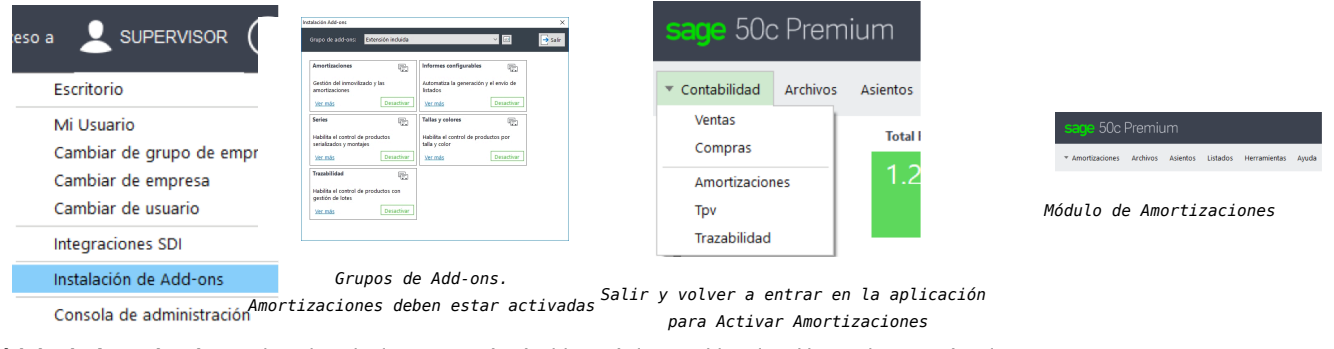

El módulo de Amortizaciones tiene los siguientes menús: Archivos, Asientos, Listados, Herramientas y Ayuda.

|                                                                                    | Archivos Asientos Listados | sano 50e Premium                                                                                                    | Asientos Listados Herramientas Ayuda |
|------------------------------------------------------------------------------------|----------------------------|----------------------------------------------------------------------------------------------------|--------------------------------------|
| sage 50c Premium                                                                   | Partidas de inventario     | * Amortinginger Archiver Alignmen Litteder Herromienter Audo                                                             | Facturado Cuentas de amortización    |
| <ul> <li>* Amortizaciones Archivos Asientos Listados Herramientas Ayuda</li> </ul> | Cuentas de amortización    | - Penortaatonies politinus paterios consolos recramentas pytoa<br>Asientos de amortizaciones                             | 204,90 Periodos de amortización      |
| Modulo de Amortizaciones                                                           | Tipos de amortización      | Menú de Asientos                                                                                                    | Resumen de amortizaciones            |
|                                                                                    | Menú de Archivos           |                                                                                                    | Menú de listados                     |
|                                                                                    |                            | * Angle SQC Premium<br>* Anglescores Actives Listeds Personnetes Aveta<br>Anglescores Actives Actives Resolution Actives |                                      |
|                                                                                    |                            | Menú de Herramientas                                                                                                    |                                      |

En Sage 50c para trabajar con el menú de Amortizaciones debes, en el apartado de Archivos, crear primeramente:

- 1. Cuentas de amortización: hay que decidir si cada elemento de inmovilizado va a tener su propia cuenta contable o si todos
- los elementos de inmovilizado de ese mismo grupo van a compartir la misma cuenta contable.
- 2. Tipos de amortización: por años y cuantos años o por meses y cuantos meses.

Una vez creadas las cuentas de amortización y los tipos de amortización, las partidas de inventario es una recopilación de datos del histórico, los datos del elemento, la tabla contable, la tabla fiscal, cuentas, observaciones y los datos de adquisición de este elemento de inmovilizado (relativos a la factura).

|                          | Image: Section 2016         Image: Section 2016                                                                                                    | LCC         Math           c         Application           c         Quadratic A           c         Quadratic A           c         Quadratic A           c         Station A |                                                                                                    |
|--------------------------|----------------------------------------------------------------------------------------------------|----------------------------------------------------------------------------------------------------|----------------------------------------------------------------------------------------------------|
| chivos Asientos Listados | ing parameter (Constraint) (Constraint) (Con |                                                                                                    | Proc. The American Stream Concentration (COR) and COR Stream Stream Str |
| Partidas de inventario   | Vacana and American a 1                                                                                                    | Meterometers fot type of annuttactore = -                                                                                                    |                                                                                                    |
| Cuentas de amortización  | O State:         [] / Ant.:         Q State:         [] / State:         [] / State:           Chap::         [] / Ant.:         [] / Ant.:         [] / State:         [] / State:           State::         [] / Ant.:         [] / Ant.:         [] / Ant.:         [] / State:                                                                                                    | College Diff                                                                                                    |                                                                                                    |
| Tipos de amortización    | Contracting page     Contracting page     Contracting     Contracting          | Alcc 23 Mesec 03                                                                                                    |                                                                                                    |
|                          | Constantian American Constantian Constanti | Conside State2 Face 6.002                                                                                                    | Partidas de inventario                                                                                                    |
|                          | Hysenai center: ).W () find () ()                                                                                                    |                                                                                                    |                                                                                                    |

# Tipos de amortización

Cuentas de amortización El alta de un elemento de inmovilizado lo tengo que hacer desde el módulo de Contabilidad/Asientos/Entrada de Asientos, donde informaré de la cuenta de inmovilizado, el proveedor, del IVA, etc. (Si tienes alguna duda en el alta de un asiento, puedes ver el vídeo de "Ejemplo de un alta de un asiento" en el apartado de Recomendación). Una vez creada la cuenta de inmovilizado se abre automáticamente en el menú de Amortizaciones, pudiendo ver los datos en las partidas de inventario.

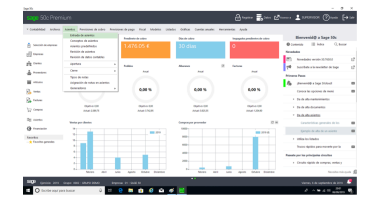

|                |                                              | and a  |
|----------------|----------------------------------------------|--------|
| facations hith | nde Etter (P nines   holdein                 | q      |
|                | Question 1 III Descenter                     |        |
|                | Textus (L. 1444                              |        |
|                | Harden Harrison, G. H. Jack, M. M. 199911 G. |        |
|                | fynte felocie felo ada                       | a; - a |

| Ohen 3                            | Alter Otener 1      | Loose 11 | near Britten 14 4 | <b>FR</b> |                      |     |
|-----------------------------------|---------------------|----------|-------------------|-----------|----------------------|-----|
| Carella<br>Referencia<br>Importer | tanta<br>tanta      | MERIDEC  |                   |           | PRUSEOT PARTNER      |     |
| 8                                 | M has under         | 1 hand a | ₫~~ ⊂             | Seraim    | Constitution of Sec. |     |
| 704                               | And A               | MORE     | (1964)            | 18        |                      |     |
| -                                 | the is provident in |          |                   |           |                      |     |
| and as                            | towns ID.           | -        | OWNER IN          | True!     | NAMES IN AN          | 100 |
| lones -                           |                     |          |                   |           |                      |     |
| Artistige                         | 10.00               | -        | 1.4               | nedets:   | UND                  |     |
| -                                 |                     |          |                   |           |                      |     |
| Arange.                           | u.e)(               | -        | 104               | redete    | 1.000,50             |     |
|                                   |                     |          |                   |           |                      |     |

Los asientos de las amortizaciones los haré desde el menú de Amortizaciones/Asientos/Asientos de Amortizaciones desde donde primeramente puedo filtrar para ver las amortizaciones, y si

| Meses       | Tedes     | Dende EF Q. | Hanta ET Q. | Tipo de amortizacio<br>Mereval • |
|-------------|-----------|-------------|-------------|----------------------------------|
| Cuentas     | 🗷 Tedes 🗄 | Desde       | 9 M         | Agrupar por car                  |
| Faferencias | 🗷 Tedos 🗄 | Desde       | a<br>a      |                                  |

Filtro para ver las amortizaciones (mes 07)

| Las | amortiza                                                                                                    | acid     | ones     | de  | 07 | pe | ndi | ente | s |
|-----|----------------------------------------------------------------------------------------------------|----------|----------|-----|----|----|-----|------|---|
|     | 1                                                                                                    |          |          | 100 | Ξ  | 15 | 3   |      |   |
|     | The second second second second second second second second second second second second second second second s | terrory. | 1.000 PE |     |    |    |     |      |   |

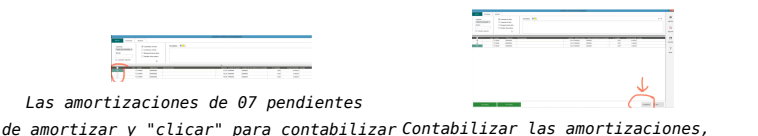

clicadas previamente

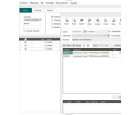

Visualización de los

Podemos obtener los Listados: Partidas de Inventario, Cuentas de amortización, Periodos de amortización y Resumen de amortizaciones desde el Menú de Amortización/Listados. Todos los informes se pueden exportar a Excel y se pueden añadir columnas, relativas al código de cuenta, descripción, CIF, etc.

| And South States | Nation<br>W Constant of Nation<br>C Constant of Nation<br>C National National Nation<br>C National National National National<br>C National National | 1.000 # <b>1</b> 1 | care a funda di senga |    |              |               | _          |                                  |                               |
|------------------|----------------------------------------------------------------------------------------------------|--------------------|-----------------------|----|--------------|---------------|------------|----------------------------------|-------------------------------|
|                  | No. a facilitat                                                                                                    |                    |                       |    |              |               |            | Listado de Periodos de amortizac | ión Resumen de amortizaciones |
| Artik koleniko   |                                                                                                    |                    |                       | 1. | Listado de C | uentas de amo | ortización |                                  |                               |

Listado de Partidas de Inventario

# Recomendación

Te recomendamos veas el siguiente vídeo práctico sobre la gestión de Amortizaciones para Sage 50 cloud con ejemplos y en el segundo vídeo puedes ver un ejemplo práctico de alta de un asiento:

https://www.youtube.com/embed/ik48GjzFs9s

https://www.youtube.com/embed/h7p4nXntCXc

|   | Demo Amortizaciones de Contaplus a Sage 50 | Ejemplo de alta de un asiento | C |  |
|---|--------------------------------------------|-------------------------------|---|--|
|   |                                            |                               |   |  |
|   |                                            |                               |   |  |
|   |                                            |                               |   |  |
|   |                                            |                               |   |  |
|   |                                            |                               |   |  |
|   |                                            |                               |   |  |
|   |                                            |                               |   |  |
| , |                                            |                               |   |  |

Pero si aún no has hecho la migración a Sage 50c, en Contaplus se gestionaban la *Ejemplo de baja del inmovilizado* amortización desde el menú Inventario, siendo necesario disponer de las siguientes *Menú de Amortización/Archivos/Partidas de inventario* tablas:

- Grupos de amortización.
- Cuentas de amortización.
- Códigos de ubicación.
- Códigos de naturalezas.
- Causas de baja: Esta última opción solamente la utilizaremos cuando demos de baja
- al elemento del inmovilizado de la empresa.

Para ello vamos a desarrollar un ejercicio en el que te iremos explicando cómo llevar a cabo este proceso.

| a empres<br>e inmovili | <b>Ejercio</b><br>sa Tus Jugue<br>izado materia | tes, <u>S.L.</u> , pa<br>Il que tiene                     | Suelto<br>ara llevar a cabo s<br>disponibles: | u actividad,    | dispone o        | de las siguie | ntes tablas relacion     | nadas con los elementos |
|------------------------|-------------------------------------------------|-----------------------------------------------------------|-----------------------------------------------|-----------------|------------------|---------------|--------------------------|-------------------------|
|                        |                                                 |                                                           |                                               | Grup<br>amortiz | os de<br>zación. |               |                          |                         |
|                        |                                                 |                                                           | 01                                            | I Inmoviliz     | ado Mate         | rial          |                          |                         |
|                        |                                                 |                                                           | 02                                            | 2 Inmoviliz     | ado Intan        | gible         |                          |                         |
|                        |                                                 |                                                           | Cue                                           | entas de a      | amortiza         | ación.        |                          |                         |
| Cuenta                 |                                                 |                                                           | Título                                        |                 | Grupo            | Dotación      | <u>%</u><br>Amortización | Período<br>Amortización |
| 2811                   | Amortizació                                     | on Acumula                                                | da Construcciones                             |                 | 01               | 681           | 15                       | 12 Meses                |
| 2817                   | Amortizació<br>Informaciór                      | nortización Acumulada Equipos para Proceso de<br>ormación |                                               |                 | 01               | 681           | 10                       | 12 Meses                |
| 2818                   | Amortizació                                     | on Acumula                                                | da Elementos Tran                             | sporte          | 01               | 681           | 20                       | 12 Meses                |
|                        |                                                 |                                                           | Cá                                            | ódigos de       | ubicad           | ión.          |                          |                         |
|                        |                                                 | Código                                                    | Dirección                                     |                 | Sit              | uación 1      | Situación                | 2                       |

| Código | Dirección                 | Situación 1                  | Situación 2 |
|--------|---------------------------|------------------------------|-------------|
| 1      | Avenida Santa Isabel, 185 | Almacén General              |             |
| 2      | Avenida Santa Isabel, 185 | Dependencias Administrativas |             |
| 3      | Calle Costeras, 18        | Otros                        |             |

#### Códigos de naturaleza.

| Código | Naturaleza                       |
|--------|----------------------------------|
| 1      | Edificios y Otras Construcciones |
| 2      | Equipos Informáticos             |

|                                                                                                    | 3                                         | Vehículo de Transporte de Mercancías                                                                                              |                                                                                                    |
|----------------------------------------------------------------------------------------------------|-------------------------------------------|----------------------------------------------------------------------------------------------------|----------------------------------------------------------------------------------------------------|
|                                                                                                    | Ŭ                                         | venieuo de transporte de mercanelas                                                                                               |                                                                                                    |
| ómo se realizará el alta de todos estos                                                                                                    | datos e                                   | n la aplicación informática de Sage?                                                                                              |                                                                                                    |
|                                                                                                    |                                           |                                                                                                    |                                                                                                    |
| ostrar retroalimentación                                                                                                    |                                           |                                                                                                    |                                                                                                    |
|                                                                                                    |                                           |                                                                                                    |                                                                                                    |
| Recuerda que en Sage 50c era des<br><b>amortización</b> y, una vez creados, se p<br>que han sido dado desde el Menú de                                                                               | sde el <i>I</i> l<br>podían v<br>Contabil | <i>llenú de Amortizaciones/Archivos/Cue</i><br>er en las Partidas de inventario los asient<br>idad.                               | entas de amortización y tipos de<br>tos de los elementos de inmovilizado                                           |
| Con la anterior versión de Contaplus<br>y como puedes ver en la siguiente figu                                                                                                    | es simila<br>ıra.                         | ar, accedemos a la opción <b>Inventario</b> , en                                                                                  | la que tenemos varias opciones, tal                                                                                |
| <mark>, En la imag</mark>                                                                                                    | <u>en pode</u>                            | <u>mos ver las opciones disponibles en el m</u>                                                                                   | enú Inventario.                                                                                                    |
| En Contaplus, empezaremos dando sencilla:                                                                                                    | de alta                                   | los Códigos y tablas, ya que de esta for                                                                                          | ma la gestión del inventario es más                                                                                |
| <ol> <li>Grupos de amortización. La coo<br/>desde esta opción, se definirán lo<br/>procedemos de la siguiente forma<br/><ul> <li>Una vez que hemos acce<br/>introducir datos.</li> </ul> </li> </ol> | lificaciór<br>os grupo<br>a:<br>dido a o  | a de los grupos es libre y particular por ca<br>s de amortización que la empresa necesi<br>esta opción, pulsamos sobre el icono / | da empresa. Como su nombre indica,<br>ita. En nuestro caso son 2, por lo que<br>Añadir, abriéndose los campos para |
| <ul> <li>Cumplimentamos los dos g<br/>muestra en la siguiente figui</li> </ul>                                                                                                    | rupos de<br>ra.                           | e amortización, de tal forma que, una vez                                                                                         | z introducidos, quedará tal y como se                                                                              |
| En la imagen po                                                                                                    | odemos                                    | <u>ver los dos grupos de amortización que u</u>                                                                                   | <u>tiliza la empresa Tus Juguetes.</u>                                                                             |
| <ol> <li>Cuentas de amortización. Se po<br/>utilizar con los diferentes activo<br/>deseemos para en lanzamiento d</li> </ol>                                                                         | odrán de<br>s. Aden<br>e los asi          | finir las cuentas de amortización y dotaci<br>nás, se especificará, el porcentaje linea<br>entos de amortización (siempre en mese | ión para la amortización que vamos a<br>al de amortización y el período que<br>s).                                 |
| Si seguimos con nuestro ejercici                                                                                                    | o, una v                                  | ez cumplimentado quedará tal y como pu                                                                                            | edes ver en la siguiente figura:                                                                                   |
| <mark>]]En la imagen pode</mark>                                                                                                    | <u>mos ver</u>                            | las tres cuentas de amortización que utili                                                                                        | <u>za la empresa Tus Juguetes.</u>                                                                                 |
| Antes de dar de alta a estas cue<br>la estructura del PGC (Financier<br>figura:                                                                                                    | entas de<br>a > Plar                      | amortización, has de tener en cuenta qu<br>a general contable > Estructura P.G.C.), ta                                            | e es necesario que éstas existan en<br>al y como puedes ver en la siguiente                                        |
| En la imagen podemo                                                                                                    | <u>os ver la</u>                          | estructura del Plan General de Contabilio<br>empresa Tus Juguetes.                                                                | <u>dad que está dada de alta en la</u>                                                                             |
| 3. <b>Códigos de ubicación</b> . Gracias definir hasta dos situaciones por o                                                                                                    | a esta<br>cada act                        | opción podremos clasificar nuestros act<br>ivo.                                                                                   | ivos según su situación, pudiéndose                                                                                |
| Una vez cumplimentados los dat                                                                                                    | os de n                                   | uestro ejercicio, la ventana quedará como                                                                                         | sigue:                                                                                                    |
| <mark>i∏En la imagen pod</mark>                                                                                                    | emos ve                                   | <u>er los tres códigos de ubicación que utiliza</u>                                                                               | <u>a la empresa Tus Juguetes.</u>                                                                                  |
| <ol> <li>Códigos de naturaleza. Gracias<br/>mismos.</li> </ol>                                                                                                    | a esta                                    | tabla, podemos clasificar nuestros activo                                                                                         | os en función de la naturaleza de los                                                                              |
| En nuestro caso tenemos la sigu                                                                                                    | iente ta                                  | bla cumplimentada:                                                                                                    |                                                                                                    |
| <mark> }En la imagen pod</mark>                                                                                                    | <u>emos ve</u>                            | <u>r los tres códigos de naturaleza que utiliz</u>                                                                                | <u>a la empresa Tus Juguetes.</u>                                                                                  |
| 5 Courses de bais. En este table a                                                                                                    | o oñodir                                  | án los diforentes motivos por los cuelos                                                                                          | damos de baia los activos de nuestra                                                                               |

Una vez se han cumplimentado las tablas anteriores ya podemos empezar a realizar la gestión del inventario, añadiendo todos los elementos que tengamos. Para llevar a cabo esta opción tenemos que seleccionar la opción Inventario > Gestión inventario.

Al igual que hemos hecho en el caso anterior, vamos a explicarte esta opción continuando con el ejercicio anterior.

| Ejercicio resuelto                                                                        |                                 |          |          |  |  |  |  |
|-------------------------------------------------------------------------------------------|---------------------------------|----------|----------|--|--|--|--|
| Los elementos de inmovilizado que tiene la empresa Tus Juguetes, S.L. son los siguientes: |                                 |          |          |  |  |  |  |
| Gestión del inventario.                                                                   |                                 |          |          |  |  |  |  |
| Datos                                                                                     | Datos Local Ordenador Furgoneta |          |          |  |  |  |  |
| Número de Inventario                                                                      | 1-1                             | 2-1      | 3-1      |  |  |  |  |
| Código Ubicación                                                                          | 3                               | 2        | 1        |  |  |  |  |
| Código Naturaleza                                                                         | 1                               | 2        | 3        |  |  |  |  |
| Fecha de Compra                                                                           | 01-01-00                        | 01-01-09 | 01-01-09 |  |  |  |  |

| Datos                                           | Local                                                               | Ordenador                                                    | Furgoneta                              |  |  |
|-------------------------------------------------|---------------------------------------------------------------------|--------------------------------------------------------------|----------------------------------------|--|--|
| Grupo de Amortización                           | 01                                                                  | 01                                                           | 01                                     |  |  |
| Fecha 1ª Amortización                           | 31-12-00                                                            | 31-12-09                                                     | 31-12-09                               |  |  |
| Subcuenta de Amortización                       | 281100                                                              | 281700                                                       | 281800                                 |  |  |
| Subcuenta de Dotación                           | 681000                                                              | 681000                                                       | 681000                                 |  |  |
| Concepto                                        | Amortización Anual                                                  | Amortización Anual                                           | Amortización Anual                     |  |  |
| Importe de la Compra                            | 22.237,45 €                                                         | 3.155,31 €                                                   | 5.409,11 €                             |  |  |
| Número de Factura                               | 200                                                                 | 212                                                          | 325                                    |  |  |
| Documento                                       | 200                                                                 | 212                                                          | 325                                    |  |  |
| Subcuenta de Proveedor                          | 523001<br>Construcciones Tabuenca, S.L.<br>( <u>CIF</u> B-28125325) | 523002<br>Suministros Informáticos, S.A.<br>(CIF A-50128365) | 523003<br>Velconi (CIF C-<br>46014014) |  |  |
| Fecha Baja                                      |                                                                     |                                                              |                                        |  |  |
| Código Baja                                     |                                                                     |                                                              |                                        |  |  |
| % Amortización                                  | 15%                                                                 | 10%                                                          | 20%                                    |  |  |
| Meses Lanzamiento Asientos                      | 12                                                                  | 12                                                           | 12                                     |  |  |
| Fecha Ultima Amortización                       | 31-08-08                                                            | 31-12-10                                                     | 31-12-10                               |  |  |
| Fecha Fin Amortización                          | 31-08-08                                                            |                                                              |                                        |  |  |
| Importe Amortizado<br>Acumulado                 | 22.237,45€                                                          | 631,06 €                                                     | 2.163,64 €                             |  |  |
| Base Imponible                                  | 22.237,45€                                                          | 3.155,31 €                                                   | 5.409,11 €                             |  |  |
| Tipo Impositivo                                 | 16                                                                  | 16                                                           | 16                                     |  |  |
| Cuota del Impuesto                              | 3.557,99 €                                                          | 504,85€                                                      | 865,46 €                               |  |  |
| Importe Total de la Factura                     | 25.795,44 €                                                         | 3.660,16 €                                                   | 6.274,57                               |  |  |
| % de Prorrata definitiva año<br>del adquisición | 10                                                                  | 10                                                           | 10                                     |  |  |
| Años regularización                             | 6                                                                   | 5                                                            | 5                                      |  |  |

¿Cómo se realizará el alta de estos elementos del inmovilizado en la aplicación informática de Sage?

#### Mostrar retroalimentación

Recuerda que desde Sage 50c es desde el menú de **Amortizaciones/Archivos/Partidas de inventario**, pudiendo ver todo lo referente a los datos, ya que es una recopilación de datos del histórico, los datos del elemento, la tabla contable, la tabla fiscal, cuentas, observaciones y los datos de identificación del bien o datos de adquisición de este elemento de inmovilizado (relativos a la factura).

| COLUMN TRAVEL                |                   |                |                |             |                       |  |    |  |
|------------------------------|-------------------|----------------|----------------|-------------|-----------------------|--|----|--|
| 3 Marco   ?                  | die Others O      | Location    Cy | inn H 4 3 H 5  | Talk        |                       |  |    |  |
| lante<br>Adarance<br>Importe | 0 f               |                |                |             |                       |  |    |  |
| d <sup>o</sup> canad         | 100 IO160         | Table facer    | 🖞 cuestas 🗔 🖓  | ternationes | To contractor deliver |  |    |  |
| 50454                        |                   |                |                |             |                       |  |    |  |
| Yes                          | to anotable *     | MORE           | presi          | *           |                       |  |    |  |
| Construction of              | a la amortización |                |                |             |                       |  |    |  |
| nice                         |                   | ARM            | 04/04/101 III* | final:      | macre II. for         |  | 21 |  |
| Contents                     |                   |                |                |             |                       |  |    |  |
| Paramige                     | 6400              | Amorficador    | 0.04           | Indete      | 1.00                  |  |    |  |
|                              |                   |                |                |             |                       |  |    |  |
| Paramteria                   | 0.00[2]           | Anothesis      | 0.00           | Pendents    | 1,30                  |  |    |  |
|                              |                   |                |                |             |                       |  |    |  |
|                              |                   |                |                |             |                       |  |    |  |
|                              |                   |                |                |             |                       |  |    |  |

Desde Contaplus, accedemos a la *opción Inventario* > *Gestión inventario* y pulsamos sobre el botón Añadir, apareciendo un cuadro de diálogo con cinco fichas, tal y como puedes ver en la siguiente figura:

En la imagen podemos ver el cuadro de diálogo de Gestión del inventario.

Los datos a introducir en cada una de esas fichas es la siguiente:

✓ Datos generales. En esta ficha se especificarán los datos generales que identifican el elemento del inmovilizado.

En nuestro ejercicio, una vez cumplimentados los datos, quedará como puedes ver en la siguiente figura:

En la imagen podemos ver la ficha Datos generales del cuadro de diálogo de Gestión del inventario.

Datos contables. Esta ficha recoger los datos necesarios para llevar a cabo el registro contable de la amortización.
 Una vez cumplimentada con los datos de nuestro ejercicio quedará como sigue:

<u> En la imagen podemos ver la ficha Datos contables del cuadro de diálogo de Gestión del inventario.</u>

| /25 | , 23:13 | Junta Castilla-La Mancha                                                                                                    |
|-----|---------|----------------------------------------------------------------------------------------------------|
|     |         | Datos amortización. A través de esta ficha se especificarán los datos necesarios para el cálculo del importe de la amortización. Debes tener en cuenta que este programa solamente gestiona las amortizaciones lineales, no pudiéndose utilizar para otros métodos de amortización.                                                                                                    |
|     |         | Con los datos de nuestro ejercicio, una vez cumplimentada la ficha, quedará como sigue:                                                                                                    |
|     |         | En la imagen podemos ver la ficha Datos amortización del cuadro de diálogo de Gestión del inventario.                                                                                                    |
|     |         | El primer año que compremos un bien y lo introduzcamos para la amortización, debemos poner el periodo<br>de meses en 1. Si pusiéramos como periodo 12 y aun suponiendo que compráramos el bien el día 1 de<br>enero, no podríamos hacer la amortización hasta el día 1 de enero del año siguiente. Como quiera, que<br>los asientos de amortizaciones deben efectuarse a fecha 31 de diciembre, en ese año no aparecería la<br>amortización de ese bien.                                                                                                    |
|     |         | Poniendo el periodo en 1, el programa efectuaría tantos asientos de amortización como meses restarán desde la fecha de su compra hasta diciembre. Por ejemplo, si adquirimos un bien el día 15 de marzo y ponemos como fecha de primera amortización ese mismo día y como periodo en meses para la amortización 1, efectuaría 10 apuntes contables con fechas desde el 15 de marzo hasta el 15 de diciembre. Opcionalmente, podremos señalar, al efectuar la amortización, agrupar las amortizaciones en asiento único de manera que realizará un solo asiento con fecha 15 de diciembre por el importe de esas 10 amortizaciones. En la práctica contable se suelen efectuar las amortizaciones con fecha 31, por lo que se recomienda poner como primera fecha de amortización, el día 31 (en este ejemplo, 31 de marzo). |
|     |         | El siguiente año, ya podremos poner el periodo en meses 12, de manera que sólo realice un asiento a los<br>12 meses exactos de la fecha de última amortización por el valor del porcentaje que amorticemos sobre el<br>importe que quede por amortizar.                                                                                                    |
|     |         | Datos de bienes de inversión. Esta ficha se cumplimentará cuando se tenga que incluir el bien en el modelo 340. En nuestro ejercicio, una vez cumplimentado, será como se muestra en la siguiente figura.                                                                                                    |
|     |         | En la imagen podemos ver la ficha Datos de bienes de inversión del cuadro de diálogo de Gestión del<br>inventario.                                                                                                    |
|     |         | Histórico amortizaciones. A través de esta ficha podremos ver las amortizaciones que haya calculado<br>automáticamente el programa. Además, si el elemento del inmovilizado tuviera Valor residual, tendremos que<br>establecerlo desde esta ficha.                                                                                                    |
|     |         | También disponemos del botón Añadir si deseamos agregar manualmente una amortización. Esta opción es muy útil<br>cuando llevamos un método de amortización diferente al lineal y deseamos utilizar esta opción del programa.                                                                                                    |
|     |         | Una vez que hayamos introducido los tres elementos de inmovilizado que tiene la empresa Tus Juguetes, S.L., la ventana<br>de la Gestión de inventario tendrá una apariencia como la que muestra la siguiente figura:                                                                                                    |

En la imagen podemos ver los tres elementos de inmovilizado dados de alta que tiene la empresa Tus Juguetes.

Con lo que te hemos explicado hasta ahora has aprendido a gestionar el inventario de la empresa pero, ¿qué se puede hacer además de esto? Pues bien, si los elementos del inmovilizado se amortizan a través del método lineal, el programa nos realizará los asientos de amortización a través de la opción Inventario > Amortizaciones.

Te lo vamos a explicar nuevamente siguiendo el ejercicio que hemos venido desarrollando.

| I                                       | Ejercicio resuelto                                                                                                    |
|-----------------------------------------|----------------------------------------------------------------------------------------------------|
| Cómo se                                 | realiza el cálculo de la amortización anual (a 31 de diciembre) en Sage?                                                                                                    |
| lostrar retr                            | oalimentación                                                                                                    |
| Desde                                   | Sage 50c, recuerda que es desde el menú de <i>Amortizaciones/Asientos/Asientos de amortizaciones</i> , "clicando"                                                                                                    |
| los asie                                | entos y contabilizándolos en el Diario. Posteriormente podemos sacar los cuatro listados posibles.                                                                                                    |
| Desde                                   | Contaplus, accedemos a la opción Inventario > Amortizaciones y cumplimentamos los tres campos que nos muestra                                                                                                    |
| el cuad                                 | ro de diálogo:                                                                                                    |
| 🖌 Fe                                    | <b>cha de amortización</b> . Fecha en la cual queremos hacer los asientos de amortización. En nuestro ejercicio el 31 de                                                                                                    |
| dic                                     | iembre.                                                                                                    |
| ✓ Nú                                    | <b>mero de inventario inicial</b> . Por defecto aparece el código del primer elemento del inmovilizado que tenemos en                                                                                                    |
| nu                                      | estro inventario. En nuestro caso el 1-1.                                                                                                    |
| ✓ Nú                                    | <b>mero de inventario final</b> . Código del último elemento del inmovilizado que tenemos en nuestro inventario. En                                                                                                    |
| nu                                      | estro caso el 3-1.                                                                                                    |
| En la zo                                | ona de la derecha tenemos los Parámetros de la amortización, con las siguientes opciones:                                                                                                    |
| <ul> <li>✓ Ag</li> <li>✓ Inc</li> </ul> | rupar Amortizaciones en Asiento Único. Realizará un solo asiento por todos los meses amortizados y por activo.<br>Eluir Número de Activo en el Concepto. En el concepto del asiento saldrá el número de inventario que esté<br>Intrizando |
| ✓ An                                    | nortizar Incluyendo días hasta la Fecha. Se realizarán asientos contando los días que transcurren desde la                                                                                                    |
| últ                                     | ima amortización hasta la fecha en la que estamos realizando los asientos de amortización.                                                                                                    |
| Vti dic                                 | <b>lizar Contabilidad Analítica</b> . Se realizará el desglose analítico en el asiento para aquellos activos que contemplen<br>ha opción.                                                                                                 |
| <b>∢ As</b>                             | ignar Segmentos. Si marcamos esta opción, incompatible con "Utilizar Contabilidad Analítica", realizará las                                                                                                    |
| pai                                     | rticiones por Segmentos de forma análoga a como se hace con los Proyectos, esto es, una partida con la misma                                                                                                    |

subcuenta por cada segmento diferente.

En nuestro ejercicio dejamos marcadas las casillas que así lo están por defecto y pulsamos sobre el botón Aceptar, apareciendo los datos que puedes ver en la siguiente figura.

En la imagen podemos ver el cuadro de diálogo que aparece cuando se accede a la generación de los asientos de <u>amortización a través del menú Inventario.</u>

Al pulsar sobre el botón Aceptar, traspasaremos estos asientos al Diario.

# Anexo.- Licencias de recursos.

#### Licencias de recursos utilizados en la Unidad de Trabajo.

| Recurso (1)                                                                                                    | Datos del recurso (1)                                                                                                    | Recurso (2) | Datos del recurso (2)                                                                                                    |
|----------------------------------------------------------------------------------------------------|----------------------------------------------------------------------------------------------------|-------------|----------------------------------------------------------------------------------------------------|
| sage SC Pertium<br>*Antazine Advis kiets lado Hereine Auk                                                                                                    | Autoría: Soraya Nava Seneque<br>Licencia: ©, cedido para uso educativo no comercial<br>en plataformas educativas.<br>Procedencia: Sage 50cloud. |             | Autoría: Soraya Nava Seneque<br>Licencia: ©, cedido para uso educativo no comercial<br>en plataformas educativas.<br>Procedencia: Sage 50cloud. |
| Archivos Asientos Listados<br>Partidas de inventario<br>Cuentas de amortización<br>Tipos de amortización                                                                                                    | Autoría: Soraya Nava Seneque<br>Licencia: ©, cedido para uso educativo no comercial<br>en plataformas educativas.<br>Procedencia: Sage 50cloud. |             | Autoría: Soraya Nava Seneque<br>Licencia: ©, cedido para uso educativo no comercial<br>en plataformas educativas.<br>Procedencia: Sage 50cloud. |
|                                                                                                    | Autoría: Soraya Nava Seneque<br>Licencia: ©, cedido para uso educativo no comercial<br>en plataformas educativas.<br>Procedencia: Sage 50cloud. |             | Autoría: Soraya Nava Seneque<br>Licencia: ©, cedido para uso educativo no comercial<br>en plataformas educativas.<br>Procedencia: Sage 50cloud. |
| See Too Coo Kee (14) So<br>See Too Coo Kee (14) So<br>See Too Coo Kee (14) So<br>See Too See Too See Too<br>See Too See Too<br>See Too See Too<br>See Too See Too<br>See Too See Too                                                                                                    | Autoría: Soraya Nava Seneque<br>Licencia: ©, cedido para uso educativo no comercial<br>en plataformas educativas.<br>Procedencia: Sage 50cloud. |             | Autoría: Soraya Nava Seneque<br>Licencia: ©, cedido para uso educativo no comercial<br>en plataformas educativas.<br>Procedencia: Sage 50cloud. |
|                                                                                                    | Autoría: Soraya Nava Seneque<br>Licencia: ©, cedido para uso educativo no comercial<br>en plataformas educativas.<br>Procedencia: Sage 50cloud. |             | Autoría: Soraya Nava Seneque<br>Licencia: ©, cedido para uso educativo no comercial<br>en plataformas educativas.<br>Procedencia: Sage 50cloud. |
| Socie Di vencionaria           • constanza         Mattellaria           • constanza         Mattellaria | Autoría: Soraya Nava Seneque<br>Licencia: ©, cedido para uso educativo no comercial<br>en plataformas educativas.<br>Procedencia: Sage 50cloud. |             | Autoría: Soraya Nava Seneque<br>Licencia: ©, cedido para uso educativo no comercial<br>en plataformas educativas.<br>Procedencia: Sage 50cloud. |
|                                                                                                    | Autoría: Soraya Nava Seneque<br>Licencia: ©, cedido para uso educativo no comercial<br>en plataformas educativas.<br>Procedencia: Sage 50cloud. |             |                                                                                                    |